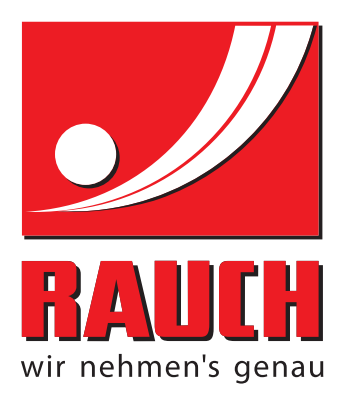

# KASUTUSJUHEND

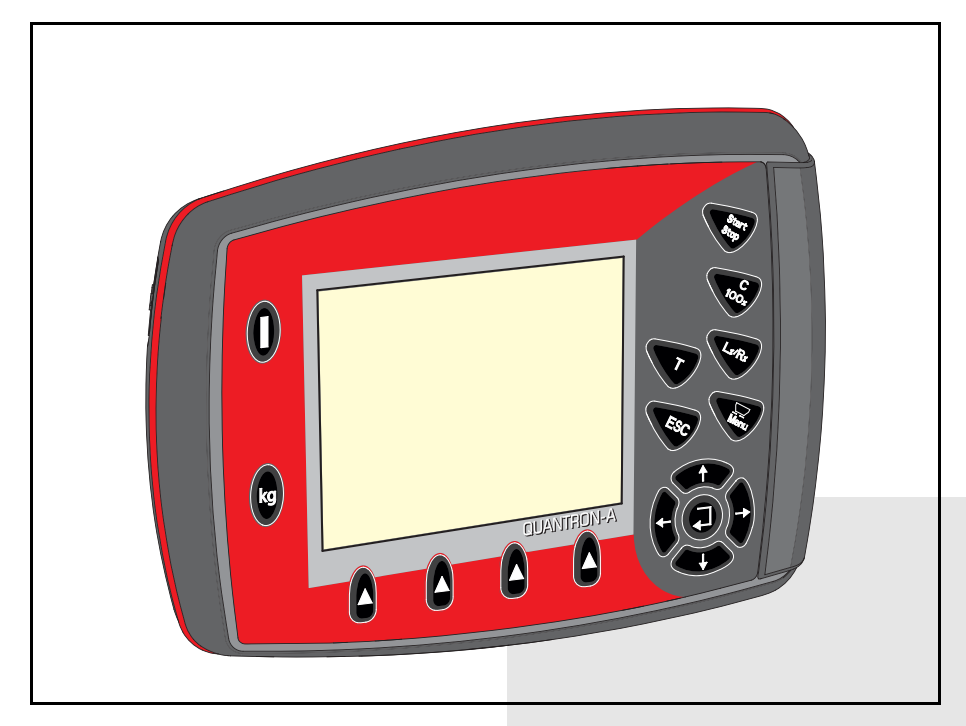

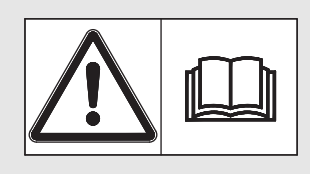

# Lugege enne kasutamist hoolikalt läbi!

# Hoidke edaspidiseks kasutamiseks alles

Kasutus- ja paigaldusjuhend on masina osa. Uute ja kasutatud masinate müüjad on kohustatud kirjalikult dokumenteerima, et kasutus- ja paigaldusjuhend on koos masinaga väljastatud ja kliendile üle antud. **UANTRONA** 

Algupärane kasutusjuhend 5901767-**C**-et-0316

## Eessõna

Austatud klient,

**käsitsemisüksuse** QUANTRON-A ostuga näitasite Te üles usaldust meie toote vastu. Täname! Soovime seda usaldust õigustada. Olete saanud võimsa ja usaldusväärse **käsitsemisüksuse**. Kui Teil peaks vastupidiselt ootustele tekkima probleeme, on meie klienditeenindus alati Teie käsutuses.

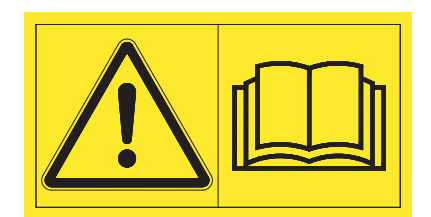

## Palume Teil see kasutusjuhend ning masina kasutusjuhend enne käikuvõtmist hoolikalt läbi lugeda ning järgida juhiseid.

Kasutusjuhend selgitab Teile põhjalikult käsitsemist ja annab väärtuslikke juhiseid käsitsemise, hoolduse ja hoolitsuse kohta.

Selles juhendis võib olla kirjeldatud ka varustust, mis ei kuulu Teie käsitsemisüksuse juurde.

Nagu Te teate, ei aktsepteerita garantii-asendustaotlusi vastu kahjude korral, mis tekivad käsitsemisvigade või asjatundmatu kasutamise tõttu.

## JUHIS

## Järgige käsitsemisüksuse ja masina seerianumbrit

Käsitsemisüksus QUANTRON-A on tehases kalibreeritud ülelaadimiskärule, millega koos käsitsemisüksus tarniti. Seda ei saa ilma täiendava kalibreerimiseta muude masinatega ühendada.

Kandke käsitsemisüksuse ja masina seerianumbrid siia sisse. Käsitsemisüksuse ühendamisel masina külge tuleb need numbrid üle kontrollida.

Tüüp

Seerianumber

Ehitusaasta

## Tehnilised parendused

Soovime oma tooteid pidevalt parendada. Seepärast jätame endale õiguse oma seadmeid ilma etteteatamata parandada ja muuta, ilma et meil tekiks kohustust teha sama juba müüdud seadmetel.

Vastame heameelega teie täiendavatele küsimustele.

Lugupidamisega

RAUCH Landmaschinenfabrik GmbH

# Eessõna

| 1                               | Kasutajajuhised                                                                                                    | 1                          |
|---------------------------------|----------------------------------------------------------------------------------------------------|----------------------------|
| 1.1<br>1.2                      | Selle kasutusjuhendi kohta         Juhised kujutamise kohta         1.2.1 Hoiatusmärkuste tähendus         1.2.2 Juhised         1.2.3 Loetelud                                          | 1<br>1<br>1<br>3<br>3      |
|                                 | 1.2.4 Menüü ülesehitus, nupud ja navigeerimine                                                                                                    | . 3                        |
| 2                               | Ülesehitus ja funktsioon                                                                                                    | 5                          |
| 2.1<br>2.2<br>2.3<br>2.4<br>2.5 | Ülevaade toetatud ülelaadimiskärudest.<br>Käsitsemisüksus ülesehitus - ülevaade.<br>Käsitsemiselemendid.<br>Ekraan<br>Tajurid                                                            | 5<br>6<br>7<br>9<br>10     |
| 3                               | Paigaldamine ja installatsioon                                                                                                    | 1                          |
| 3.1                             | Nõuded traktorile                                                                                                    | 11                         |
| 3.2                             | Ühendused, pistikupesad                                                                                                    | 11                         |
| 3.3                             | Käsitsemisüksus ühendamine3.3.1Ühendamise skemaatiline ülevaade3.3.2Toimimisviis                                                                                                    | 12<br>12<br>13             |
| 4                               | Käsitsemine QUANTRON-A                                                                                                    | 5                          |
| 4.1                             | Käsitsemisüksus sisselülitamine                                                                                                    | 15                         |
| 4.2                             | Menüüdes navigeerimine                                                                                                    | 17                         |
| 4.3                             | Funktiooni kirjeldus QUANTRON-A: Olekunäidik4.3.1 TWS-väetise transportimise olekunäidik4.3.2 Alarmteated4.3.3 Ülevoolu alarm (manuaalne töörežiim)4.3.4 TWS-mahuti tühi4.3.5 TWS-siiber | 18<br>19<br>20<br>21<br>22 |
| 4.4                             | Väetise transportimise töörežiim                                                                                                    | 23                         |
|                                 | 4.4.1       Automaatika         4.4.2       Poolautomaatika         4.4.3       Manuaalne                                                                                                | 24<br>26<br>27             |
| 4.5                             | Transporditeo pöördearvu seadistamine (ainult TWS 85.1)                                                                                                    | 29                         |
| 4.6                             | Peamenüü                                                                                                    | 30                         |
| 4.7                             | Kattetent                                                                                                    | 31                         |

| 4.8  | Süsteem / test                             | 33 |
|------|--------------------------------------------|----|
|      | 4.8.1 Keele seadistamine                   | 34 |
|      | 4.8.2 Test/diagnostika                     | 35 |
|      | 4.8.3 Teenindus                            | 39 |
| 4.9  | Info                                       | 39 |
| 4.10 | Veateated                                  | 40 |
| 4.11 | Erifunktsioonid                            | 43 |
|      | 4.11.1 Heleduse seadistamine               | 43 |
|      | 4.11.2 Juhisheli väljalülitamine           | 44 |
|      |                                            |    |
| 5    | Ülelaadimine Käsitsemisüksus-ga QUANTRON-A | 45 |
| 5.1  | Ülelaadimine automaatses töörežiimis       | 45 |
| 5.2  | Ülelaadimine poolautomaatses töörežiimis   | 47 |
| 5.3  | Ülelaadimine manuaalses töörežiimis        | 49 |
|      |                                            |    |
| 6    | Alarmteated ja võimalikud põhjused         | 51 |
| 6.1  | Alarmteadete tähendus                      | 51 |
| •••  |                                            |    |
|      | Märksõnade loend                           | Α  |
|      |                                            |    |
|      | Juhised Open Source tarkvara kohta         |    |

Garantii

## 1 Kasutajajuhised

## 1.1 Selle kasutusjuhendi kohta

See Kasutusjuhend on koostisosa der Käsitsemisüksus QUANTRON-A.

Kasutusjuhend sisaldab olulisi juhiseid Käsitsemisüksus ohutuks, asjakohaseks ja ökonoomseks kasutamiseks ja hoolduseks. Nende järgimine aitab vältida ohte, vähendada remondikulusid ja seisuaegu ning tõsta masina usaldusväärsust ja eluiga.

Kasutusjuhend on masina osa. Kogu dokumentatsiooni tuleb hoida käepärast Käsitsemisüksuskasutuskohas (nt traktoris).

Kasutusjuhend ei asenda Teie **omavastutust** QUANTRON-A käitaja ja operaatorina.

## 1.2 Juhised kujutamise kohta

## 1.2.1 Hoiatusmärkuste tähendus

Selles kasutusjuhendis on hoiatused liigitatud vastavalt ohu raskusele ja ohu tekke tõenäosusele.

Ohusümbolid juhivad tähelepanu konstruktsiooniliselt vältimatutele jääkohtudele, mis tekivad masina käitamisel. Hoiatused on järgmise struktuuriga:

|        | Märksõna |
|--------|----------|
| Sümbol | Selgitus |

Näide

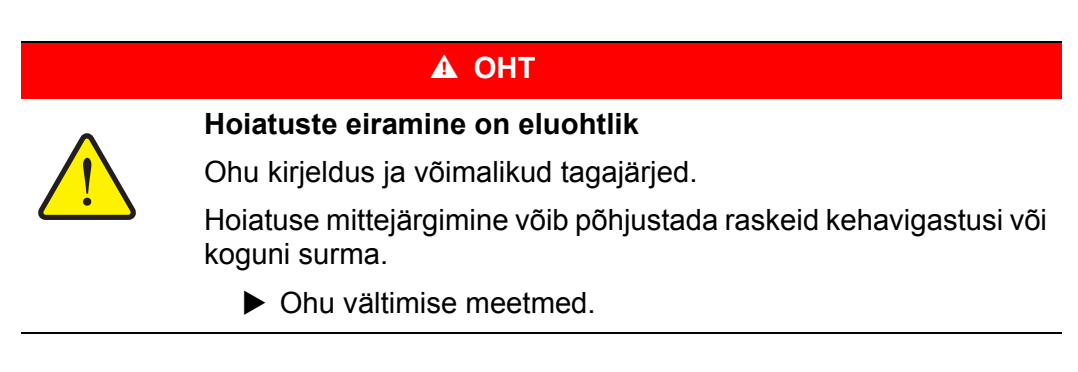

#### Hoiatuste ohuastmed

Ohuastet tähistab märksõna. Ohuastmed on liigitatud järgmiselt:

## 

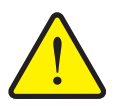

Ohu liik ja allikas

See hoiatus juhib tähelepanu vahetule ohule, mis puudutab inimeste tervist ja elu.

Hoiatuse mittejärgimine võib põhjustada raskeid kehavigastusi või koguni surma.

Järgige kindlasti selle ohu vältimiseks kirjeldatud abinõusid.

#### A HOIATUS

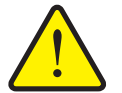

See hoiatus juhib tähelepanu võimalikule ohtlikule olukorrale, mis võib ohustada inimeste tervist.

Selle märkuse eiramine põhjustab raskeid vigastusi.

Järgige kindlasti selle ohu vältimiseks kirjeldatud abinõusid.

#### ▲ ETTEVAATUST

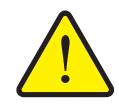

Ohu liik ja allikas

Ohu liik ja allikas

See hoiatus juhib tähelepanu võimalikule ohtlikule olukorrale, mis võib ohustada inimeste tervist või põhjustada materiaalset ja keskkonnakahju.

Hoiatuse mittejärgimine põhjustab kehavigastusi või kahjustusi tootel ja keskkonnas.

Järgige kindlasti selle ohu vältimiseks kirjeldatud abinõusid.

## TEATIS

Üldised märkused sisaldavad nõuandeid kasutamise kohta ning eriti olulist infot, kuid ei hoiata ohtude eest.

## 1.2.2 Juhised

Operaatorite poolt tehtavad toimingud on kujutatud samm-sammult nummerdatuna.

- 1. Toimimisjuhis, 1. samm
- 2. Toimimisjuhis, 2. samm

Ühesammulisi juhiseid ei nummerdata. Sama kehtib toimingutele, mille tegevuste järjekord pole oluline.

Juhistes on punktiga märgistatud:

• Tegevusjuhis

## 1.2.3 Loetelud

Kohustusliku järjekorrata loeteludes kasutatakse täppe (1. tasand) ja sidekriipse (2. tasand):

- Omadus A
  - Punkt A
  - Punkt B
- Omadus B

## 1.2.4 Menüü ülesehitus, nupud ja navigeerimine

Menüüd on elemendid, mille loend on näha aknas Peamenüü.

Menüüd on jagatud **alammenüüdeks või menüüelementideks**, kus saate muuta seadistusi (valikuloendid, teksti ja numbrite sisestamine, funktsioonide käivitamine).

Menüüsid ja juhtseadme nuppe kujutatakse rasvases kirjas:

• Märgitud alammenüü avamiseks vajutage sisestusnuppu.

Hierarhia ja tee soovitud menüüelemendini on tähistatud sümboliga > (nool), mis asub menüü, menüüelemendi või menüüelementide vahel:

- Süsteem / test > Test/diagnostika > Pinge tähendab, et pääsete menüüelemendi Pinge juurde menüü Süsteem/ test ja menüüelemendi Test/diagnostika kaudu.
  - Nool > tähistab sisestusnupu vajutamist.

# 2 Ülesehitus ja funktsioon

## 2.1 Ülevaade toetatud ülelaadimiskärudest

| Funktsioon/valikud                                         | TWS 7010 | TWS 85.1 |
|------------------------------------------------------------|----------|----------|
| Täitetaseme näidik ja järelevalve väetise<br>ülelaadimisel | •        | •        |
| Kattetendi, teo ja TWS-siibri hüdrauliline juhtsüsteem     | •        | •        |
| Teo pöördearvu elektrooniline juhtsüsteem                  |          | ٠        |

Järgmistes peatükkides eristatakse 2 masinatüüpi:

- TWS-M: Liigendvõlli läbiajam taha paigaldatud väetisepuisturile
- **TWS-H**: Taha paigutatud väetisepuisturi hüdrauliline ajam

## 2.2 Käsitsemisüksus ülesehitus - ülevaade

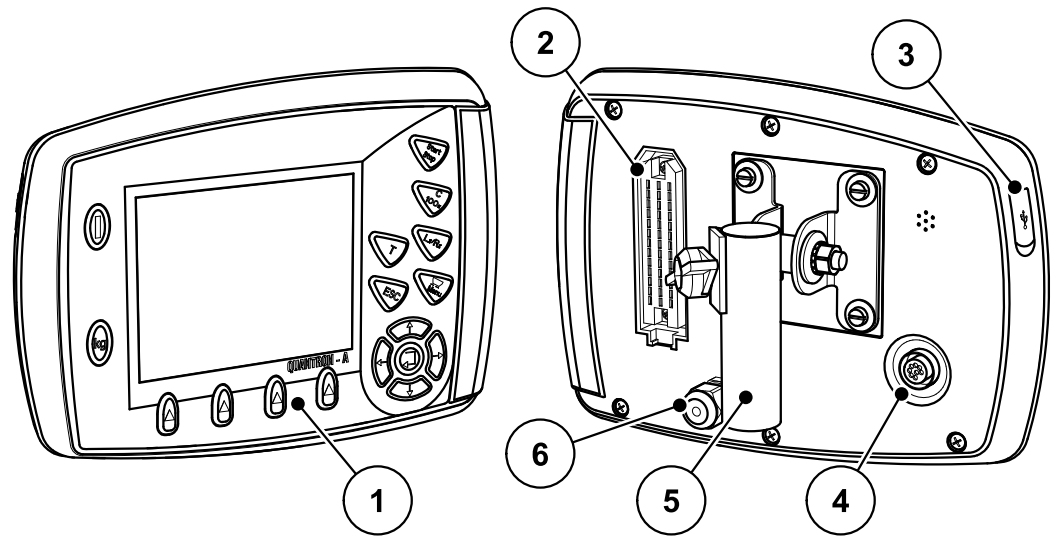

Pilt 2.1: Käsitsemisüksus QUANTRON-A

| Nr | Nimetus                       | Funktsioon                                                               |
|----|-------------------------------|--------------------------------------------------------------------------|
| 1  | Esikülg                       | Koosneb SISSE/VÄLJA klahvist, kileklahvidest ja<br>funktsiooniklahvidest |
| 2  | Masinakaabli<br>pistikühendus | 39-pooluseline pistikühendus tajurite ühendamiseks masinakaabli kaudu.   |
| 3  | USB liides                    | Hetkel ei toetata                                                        |
| 4  | Liides                        | Hetkel ei toetata                                                        |
| 5  | Seadmehoidik                  | Käsitsemisüksus kinnitamine traktorile                                   |
| 6  | Voolutoide                    | Käsitsemisüksus voolutoide QUANTRON-A                                    |

## 2.3 Käsitsemiselemendid

()kg QUANTRON-A 

Käsitsemine QUANTRON-A toimub 17 kileklahvi kaudu.

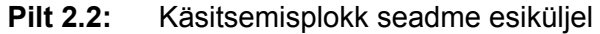

## JUHIS

Kasutusjuhend kirjeldab käsitsemisüksus QUANTRON-A funktsioone **alates** tarkvara versioonist 3.00.00.

| Nr | Nimetus     | Funktsioon                                                          |
|----|-------------|---------------------------------------------------------------------|
| 1  | SISSE/VÄLJA | Seadme sisse-/väljalülitamine                                       |
| 2  | Ekraan      | Käitusvaadete kuvamine                                              |
| 3  | T-klahv     | Kiire juurdepääs kattetendi menüüle                                 |
| 4  | Start/stopp | Väetise transportimise käivitamine ja peatamine.                    |
| 5  | C/100%      | Alarmteadete kinnitamine                                            |
| 6  | L%/R%       | funktsioon puudub                                                   |
| 7  | Menüü       | Käitusvaate ja peamenüü vahel liikumine.                            |
| 8  | ESC         | Sisestuse katkestamine ja/või samaaegne naasmine eelmisse menüüsse. |

| Nr | Nimetus                          | Funktsioon                                                                                            |  |
|----|----------------------------------|----------------------------------------------------------------------------------------------------|--|
| 9  | Navigeerimisväli                 | 4 <b>Nooleklahvid</b> ja sisestusklahv menüüdes ja sisestusväljadel navigeerimiseks.                  |  |
|    |                                  | <ul> <li>Nooleklahvid kursori liigutamiseks ekraanil või<br/>sisestusvälja märgistamiseks.</li> </ul> |  |
|    |                                  | Sisestusklahv sisestuse kinnitamiseks.                                                                |  |
| 10 | Funktsiooniklahvid<br>F1 kuni F4 | Funktsiooniklahvi abil ekraanil kuvatavate<br>funktsioonide valik.                                    |  |
|    |                                  | F1: Juhisheli sisse/välja                                                                             |  |
|    |                                  | <ul> <li>F2: Veateate kinnitamine (juhisheli<br/>deaktiveerimine)</li> </ul>                          |  |
|    |                                  | <ul> <li>F3: Alarmteate kinnitamine (juhisheli<br/>deaktiveerimine)</li> </ul>                        |  |
|    |                                  | F4: Ülelaadimisfunktsiooni töörežiimi valik                                                           |  |
| 11 | kg                               | Funktsioon puudub                                                                                     |  |

## 2.4 Ekraan

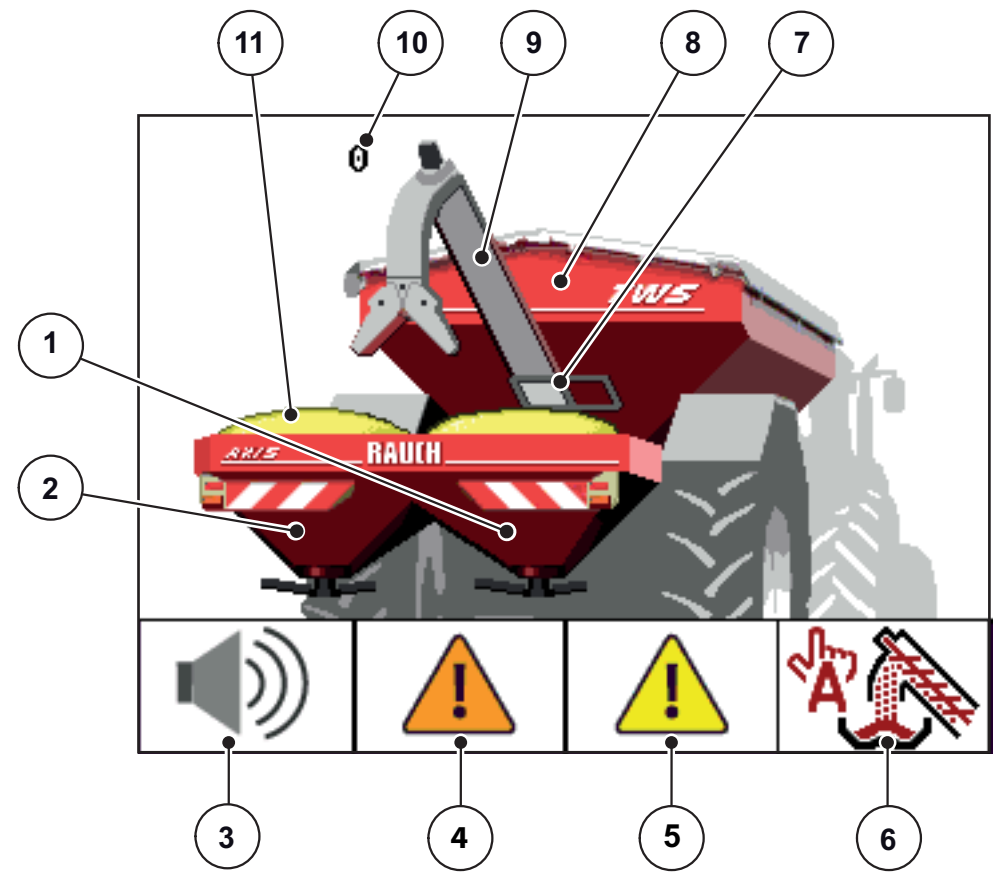

Ekraan näitab Käsitsemisüksusaktuaalset olekuinfot ja valikuvõimalusi. Olulist informatsiooni masina käitamise kohta leiate Te **käitusvaatest**.

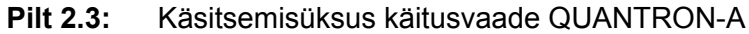

- [1] Väetisepuisturi täitetaseme näidik paremal
- [2] Väetisepuisturi täitetaseme näidik vasakul
- [3] Juhisheli sisse/välja (funktsiooniklahv F1)
- [4] Veateate kinnitamine (funktsiooniklahv F2)
- [5] Alarmteate kinnitamine (funktsiooniklahv F3)
- [6] Väetise transportimise töörežiimi valik (funktsiooniklahv F4)
- [7] TWS-siibri näidik
- [8] TWS-täitetaseme näidik
- [9] Väetise teo kaudu transportimise näidik
- [10] Teo pöördearvu näidik
- [11] Ülevoolu näidik

## 2.5 Tajurid

## **JUHIS**

Järgige mahalaaduri TWS kasutusjuhendit.

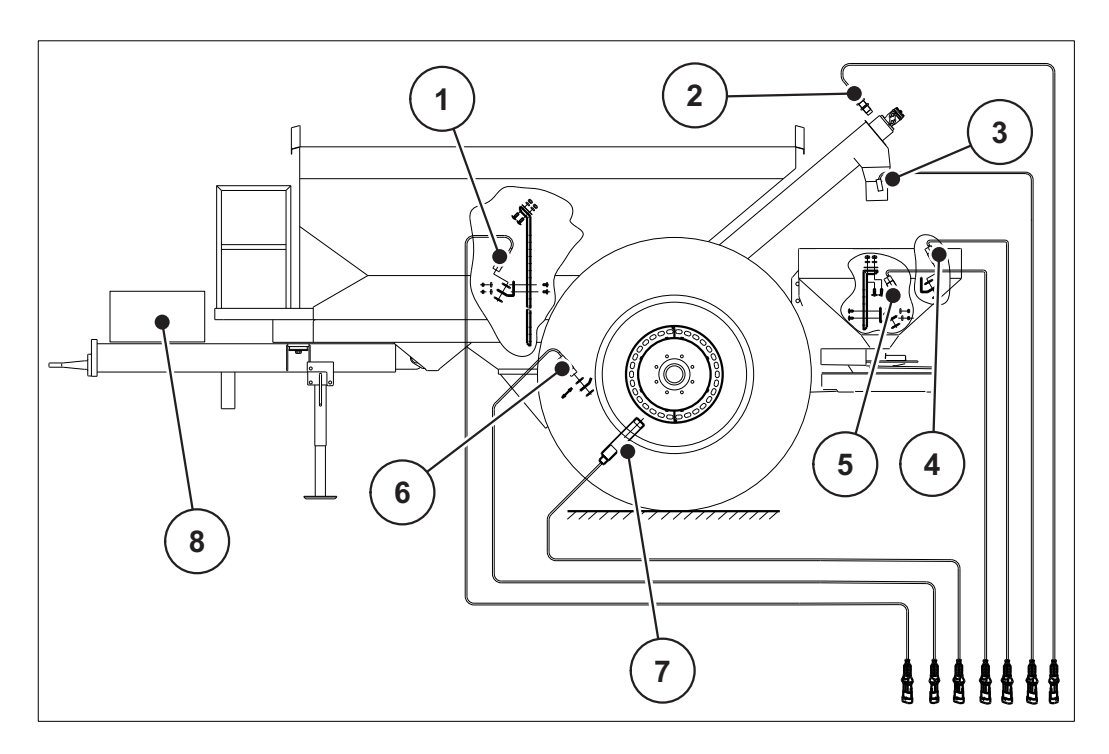

## Pilt 2.4: Tajurid mahalaaduril TWS

- [1] TWS-mahuti tühjuse teaviti (LTWS)
- [2] Väetise transportimise tajur (SSE)
- [3] Täitetaseme tajur väetisepuistur täis (VST)
- [4] Väetisepuisturi mahuti tühjuse teaviti paremal (LRST)
- [5] Väetisepuisturi mahuti tühjuse teaviti vasakul (LLST)
- [6] TWS-siibri tajuri asend (SSI)
- [7] Sõidukiiruse tajur (KMH)
- [8] Hüdraulikaplokk

#### 3 Paigaldamine ja installatsioon

#### 3.1 Nõuded traktorile

Kontrollige enne Käsitsemisüksus, kas traktor vastab järgmistele nõuetele:

Toitepinge vahemikus 11 V kuni 15 V peab alati tagatud olema, ka siis, kui • samaaegselt on ühendatud mitu tarbijat (nt kliimaseade, valgus).

#### 3.2 Ühendused, pistikupesad

## Voolutoide

3-pooluselise pistikupesa (DIN 9680 / ISO 12369) kaudu varustatakse veduki juhtseadet vooluga.

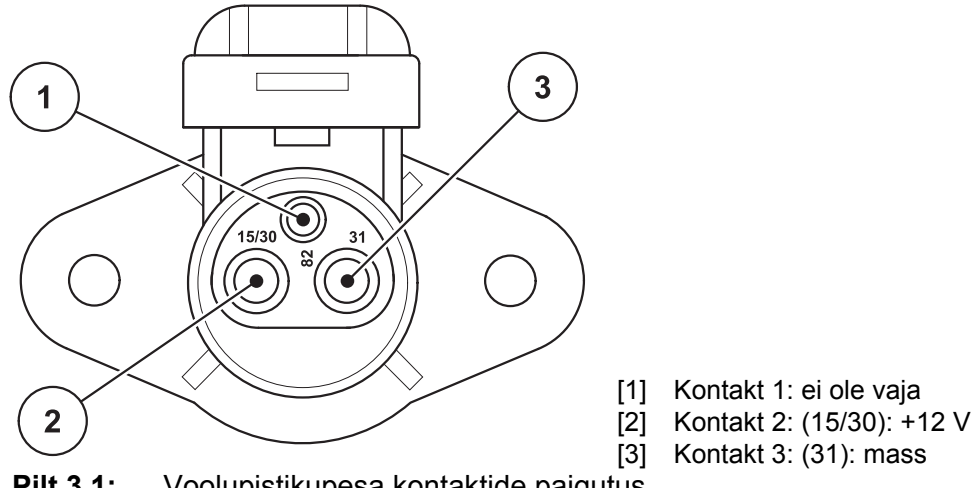

Pilt 3.1: Voolupistikupesa kontaktide paigutus

## 3.3 Käsitsemisüksus ühendamine

**JUHIS** 

## Järgige masina numbrit

ÜhendageKäsitsemisüksus ainult juurdekuuluva ülelaadimiskäru külge.

## 3.3.1 Ühendamise skemaatiline ülevaade

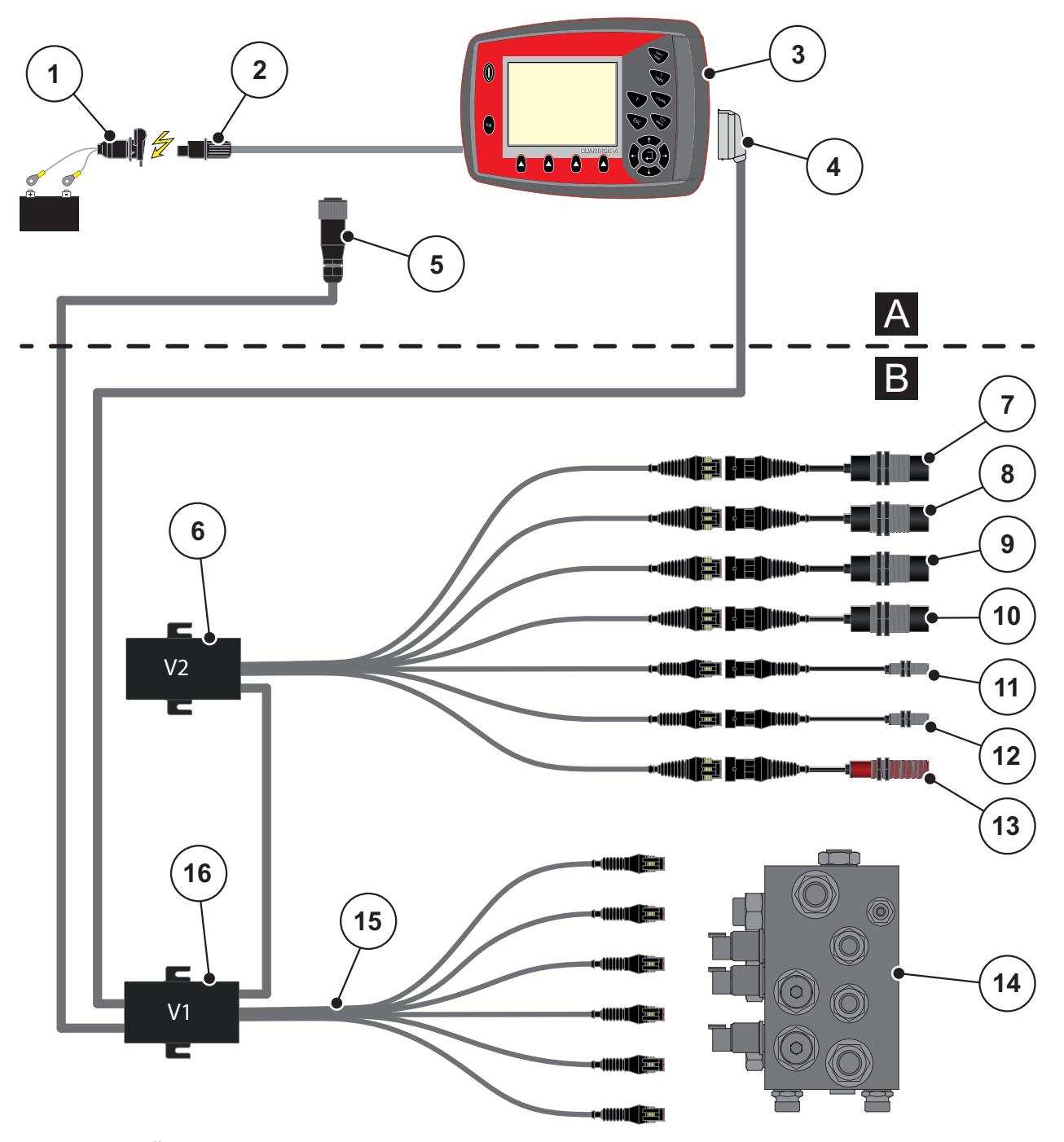

Pilt 3.2: Ühendamise skemaatiline ülevaade

- [1] Aku
- [2] Voolutoide
- [3] Käsitsemisüksus QUANTRON-A
- [4] Masinapistik
- [5] Sõidukiiruse signaal väetisepuisturi käsitsemisüksuse juurde
- [6] Jaotuskarp 2, tajurid
- [7] TWS-mahuti tühjuse teaviti (LTWS)
- [8] Väetisepuisturi mahuti täitetaseme tajur (VST)
- [9] Väetisepuisturi mahuti tühjuse teaviti paremal (LRST)

- [10] Väetisepuisturi mahuti tühjuse teaviti vasakul (LLST)
- [11] Väetise transportimise tajur (SSE)
- [12] TWS-siibri tajuri asend (SSI)
- [13] Sõidukiiruse tajur (KMH)
- [14] Hüdraulikaplokk
- [15] TWS-ventiilide kaablikimp
- [16] Jaotuskarp 1, ventiilid
- [A] Traktorikabiin
- [B] TWS

## 3.3.2 Toimimisviis

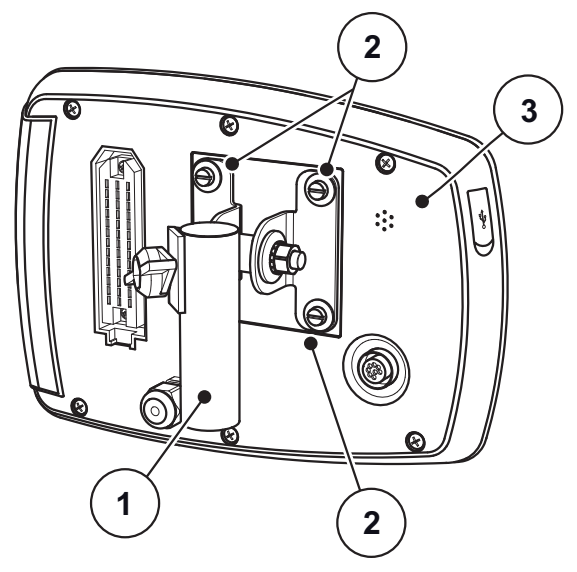

Pilt 3.3: Seadmehoidik

- [1] Seadmehoidik
- [2] Kruvid
- [3] Käsitsemisüksus QUANTRON-A

Viige töösammud läbi järgmises järjekorras.

- 1. Kinnitage seadmehoidik [1] nelja lisatud kruviga [2] Käsitsemisüksus [3] külge.
- 2. Valige traktorikabiinis sobiv koht (**juhi vaateväljas**), mille külge soovite Käsitsemisüksus kinnitada.
- 3. Kinnitage Käsitsemisüksus seadmehoidikuga traktorikabiini.

## JUHIS

Käsitsemisüksus QUANTRON-A Ühendamise skemaatilise ülevaate leiate peatükkidest <u>3.3.1: Ühendamise skemaatiline ülevaade, lk 12</u>.

- 4. Ühendage väetisepuisturi elektroonika voolutoide.
- **5.** Ühendage väetisepuisturi elektroonika kiiruskaabel 7-pooluselise signaalpistikupesaga kaabli külge.
- 6. Ühendage masinakaabel Käsitsemisüksus QUANTRON-A-ga.
- 7. Ühendage Käsitsemisüksus QUANTRON-A voolutoide.
- ▷ Käsitsemisüksus QUANTRON-A on käitusvalmis.

## 4 Käsitsemine QUANTRON-A

## ▲ ETTEVAATUST

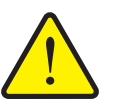

Vigastusoht väljatuleva väetise tõttu Rikke korral võib TWS-siiber puistekohta sõitmise ajal ootamatult avaneda ja/või tigu käivituda. Esineb inimeste libisemis- ja vigastusoht väljatuleva väetise tõttu.

- Enne puistekohta sõitmist lülitage elektrooniline Käsitsemisüksus QUANTRON-A tingimata välja.
- Eraldage Käsitsemisüksus QUANTRON-A pardavõrgust.
- Lülitage ülelaadimiskäru TWS juurde viiv hüdraulikatoide välja.

## 4.1 Käsitsemisüksus sisselülitamine

## Eeldused

 Käsitsemisüksus on korrektselt traktori külge ühendatud (vt peatükki <u>3.3: Käsitsemisüksus ühendamine, lk 12</u>).

## TEATIS

Järgige selleks ülelaadimiskäru TWS ja paigaldatud väetisepuisturi kasutusjuhendeid.

• Toitepinge asub vahemikus **11 V kuni 15 V**.

## TEATIS

Kasutusjuhend kirjeldab Käsitsemisüksus QUANTRON-A funktsioone **alates** tarkvara versioonist 3.00.00.

## Sisselülitamine

- Vajutage SISSE/VÄLJA klahvi.
  - Käsitsemisüksus QUANTRON-A on käitusvalmis.
  - ▷ Ekraan näitab käitusvaadet.

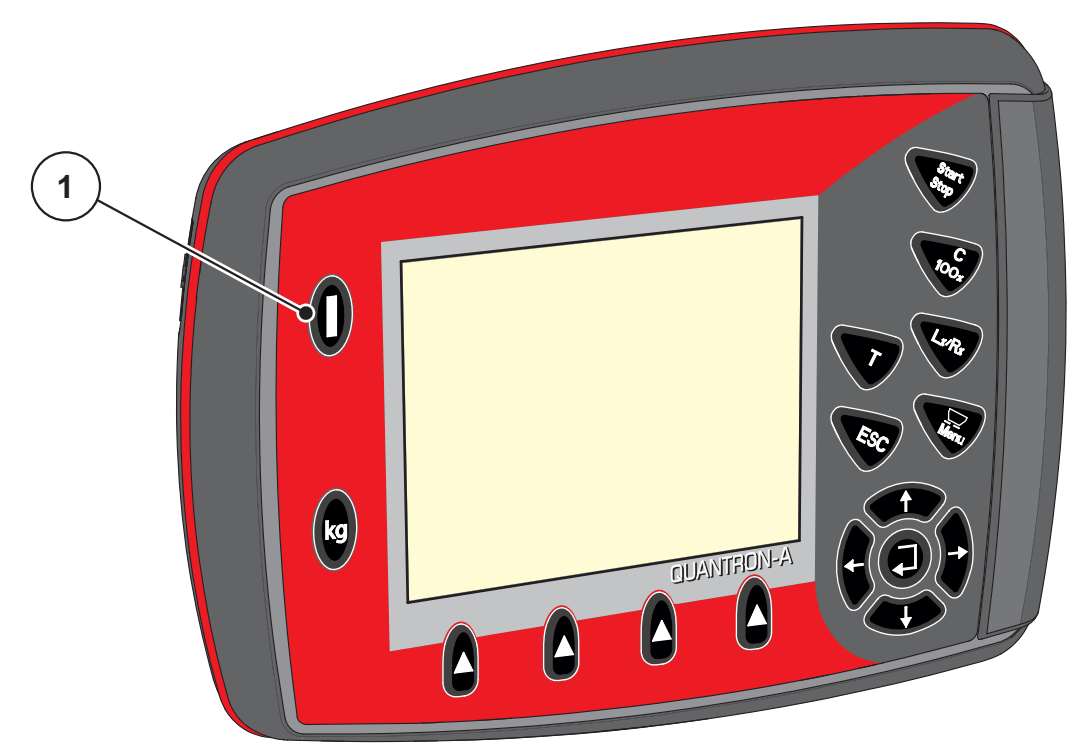

Joonis 4.1: Start QUANTRON-A

- [1] SISSE/VÄLJA klahv
- Valige välja ülelaadimisfunktsiooni moodus.

#### **TEATIS**

Ülelaadimisfunktsiooni juhtimiseks on käivitamisel aktiivne töörežiim **poolautomaatika** või **manuaalne**.

- Kui soovite töörežiimilt Manuaalne ümber lülitada Automaatika või Poolautomaatika peale, aktiveerige menüü Masina seaded.
  - Vt Töörežiimi Manuaalne deaktiveerimine lk 24.
- Kui soovite töörežiimilt Poolautomaatika ümber lülitada moodusele Automaatika, siis vajutage klahvi F4.
  - Vt Käsitsemisüksus käitusvaade QUANTRON-A lk 9.

## 4.2 Menüüdes navigeerimine

## TEATIS

Olulisi juhiseid kujutamise ja menüüdes navigeerimise kohta leiate peatükist <u>1.2.4: Menüü ülesehitus, nupud ja navigeerimine, lk 3</u>.

#### Peamenüü üleskutsumine

- Vajutage Menüüklahvi. Vt <u>2.3: Käsitsemiselemendid, lk 7</u>.
  - ▷ Ekraanile ilmub peamenüü.
  - ▷ Must riba näitab esimest alammenüüd.

## TEATIS

Ühes menüüaknas ei kuvata korraga kõiki parameetreid. **Nooleklahvidega** saate hüpata piirnevasse aknasse.

#### Alammenüü üleskutsumine:

- 1. Liigutage Nooleklahvidega riba üles ja alla.
- 2. Märgistage soovitud alammenüü ekraanil ribaga.
- 3. Kutsuge märgistatud alammenüü üles, vajutades Sisestusklahvi.

Ilmuvad aknad, mis paluvad teha erinevaid tegevusi.

- Teksti sisestamine
- Väärtuse sisestamine
- Seaded edasiste alammenüüde kaudu

#### Menüüst lahkumine

- Kinnitage seaded Sisestusklahvi vajutamisega.
  - ▷ Pöördute tagasi **eelmisesse menüüsse**.

või

- Vajutage ESC-klahvi.
  - ▷ Eelnevad seaded jäävad alles.
  - ▷ Pöördute tagasi **eelmisesse menüüsse**.
- Vajutage Menüüklahvi.
  - ▷ Pöördute tagasi Käitusvaatesse.
  - Vajutades uuesti Menüüklahvi, näidatakse veelkord menüüd, millest Te lahkusite

## 4.3 Funktiooni kirjeldus QUANTRON-A: Olekunäidik

Käsitsemisüksus QUANTRON-A informeerib Teid ülelaadimiskäru TWS ja paigaldatud väetisepuisturi aktuaalsetest täitetasemetest ja tajuri olekutest.

#### 4.3.1 TWS-väetise transportimise olekunäidik

#### Teo eeltalitlus/järeltalitlus

Tigu käivitub enne TWS-siibri avamist ja pärast selle sulgemist programmeeritud ajaks. Sellega väldite Te ummistusi siibriaval või väetise transpordiseadises. Ekraan näitab seda olekut tühja teoga, mis on jätkuvalt animeeritud.

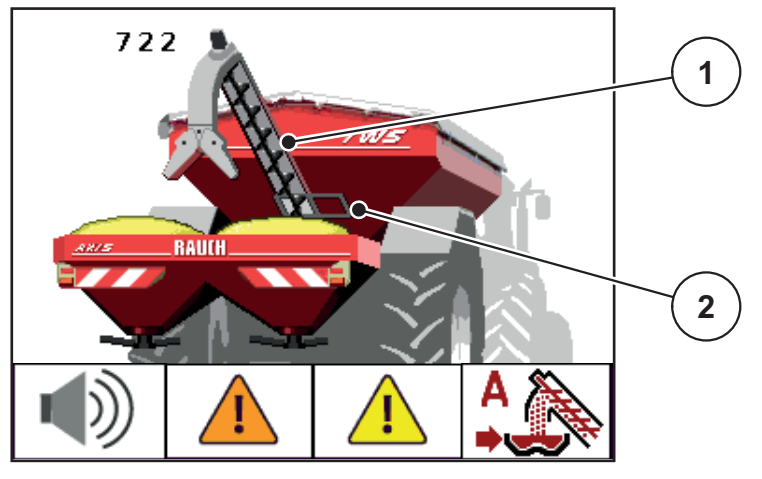

Joonis 4.2: Teo eeltalitluse/järeltalitluse näidik

- [1] Teo eeltalitlus/järeltalitlus väetise transpordiseadises
- [2] Suletud TWS-siiber

## Väetise transportimine

Niipea kui TWS-siiber avaneb, voolab väetis väetise transporditoru kaudu väljavoolust väetisepuisturisse.

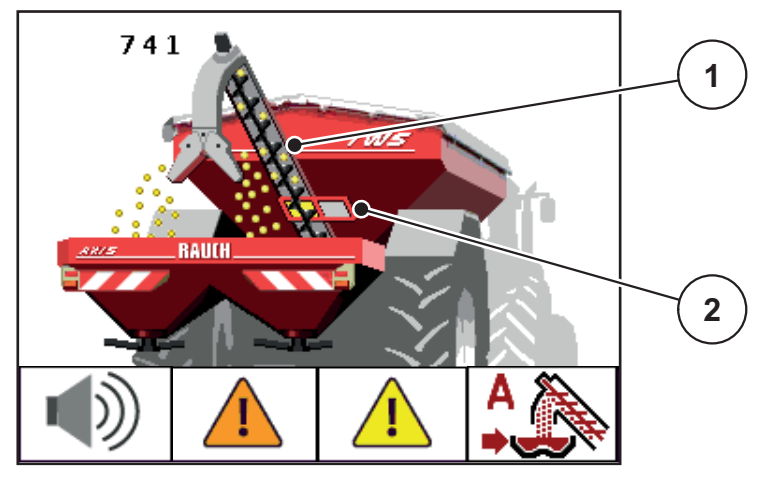

Joonis 4.3: Väetise transportimise näidik

- [1] Väetise ülelaadimine teo kaudu
- [2] Avatud TWS-siiber

## 4.3.2 Alarmteated

Alarmteated informeerivad täitetaseme oleku muutumisest. Kollane hoiatuskolmnurk ilmub alarmi positsiooni.

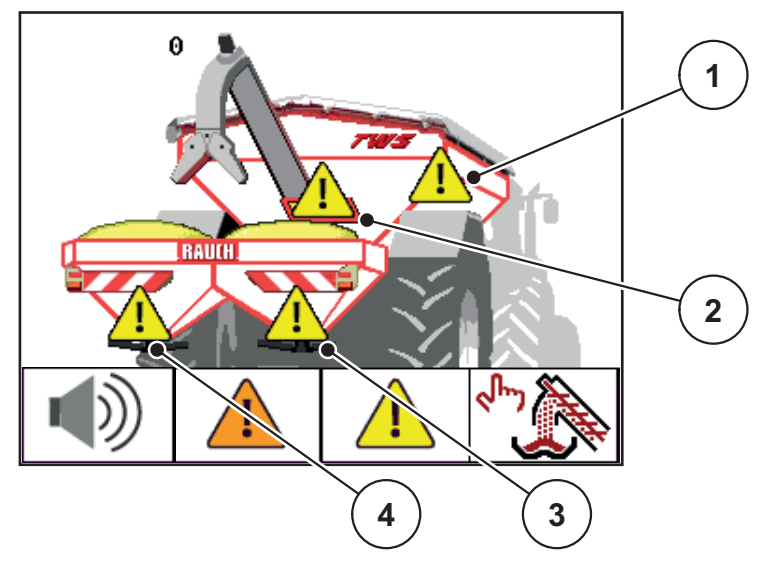

Joonis 4.4: Tühjuse teate näidik

| Nr | Tajur                                      | Tähendus                                          |
|----|--------------------------------------------|---------------------------------------------------|
| 1  | Täitetaseme tajur TWS                      | TWS-mahuti on tühi.                               |
| 2  | TWS-siibri positsiooni<br>tajur            | TWS-siiber pole pärast teo eeltalitlust avanenud. |
| 3  | Väetisepuisturi tühjuse<br>teaviti paremal | Väetisepuisturi mahuti parem pool on tühi.        |
| 4  | Väetisepuisturi tühjuse<br>teaviti vasakul | Väetisepuisturi mahuti vasak pool on tühi.        |

## Vea kinnitamine

- Vajutage funktsiooniklahvi F3 (kollane kolmnurk) vähemalt 3 sekundit. Vt <u>2.3: Käsitsemiselemendid, lk 7</u>.
- ▷ Teade ilmub jätkuvalt ekraanile.
- ▷ Juhisheli on ühekordselt välja lülitatud.

## **TEATIS**

Kohe, kui ilmub uus alarmteade, hakkab käsitsemisüksus uuesti häält tegema.

• Juhishelide täielikuks väljalülitamiseks vt <u>4.11.2: Juhisheli väljalülitamine,</u> <u>lk 44</u>.

## 4.3.3 Ülevoolu alarm (manuaalne töörežiim)

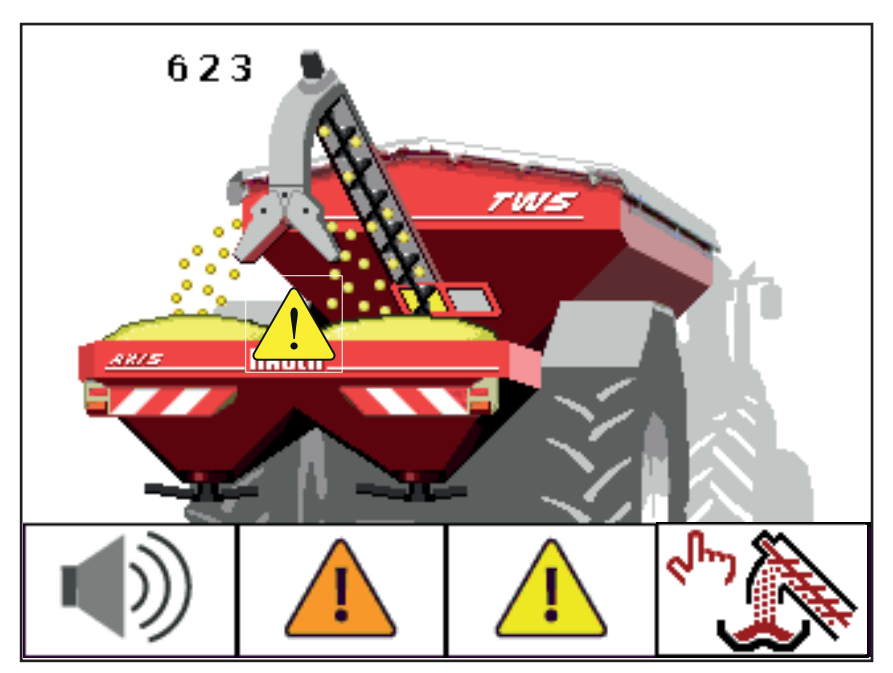

Joonis 4.5: Ülevoolu alarm

## Töörežiimis:

- 1. Vajutage Start/Stopp-klahvi.
  - $\triangleright$  TSW-siiber sulgub.
  - ▷ Tigu talitleb järele.
- ▷ Kollane kolmnurk kaob, juhisheli lülitub välja.

## 4.3.4 TWS-mahuti tühi

TWS-mahuti täitetaseme tajur ei asu mahuti põhjas.

Tühjuse teate ajahetkel on enamasti veel piisavalt väetist TWS-mahutis mõneks ülelaadimiseks.

Vaatamata alarmteatele püüab Käsitsemisüksus QUANTRON-A tervet jääkkogust üle laadida.

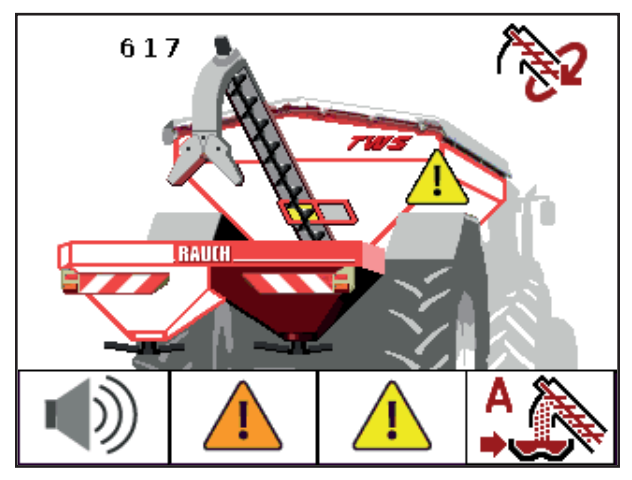

Joonis 4.6: TWS-mahuti jääkkoguse tühjendamine

- Kui Käsitsemisüksus QUANTRON-A saab 120 s jooksul väetisepuisturi täitumisteate, siis ülelaadimine peatub.
  - Täitetaseme tajuri järgmise alarmteate korral (LLST või LRST) käivitub ülelaadimine algusest peale (töörežiimist sõltuv).
- Kui Käsitsemisüksus QUANTRON-A ei saa 120 s jooksul enam väetisepuisturi täitumisteadet, siis TWS-siiber sulgub.
  - TWS-mahuti on tühi.
  - Tigu talitleb 30 s järele.
  - Poolautomaatika töörežiim on aktiveeritud.

## TEATIS

Olenevalt teo seadistatud pöördearvust võib TWS-mahutis olla 120 s järel veel väetist.

 Vajutage Start/Stopp-klahvi töörežiimis Poolautomaatika ja viige läbi täielik tühjendus.

#### 4.3.5 TWS-siiber

#### ▲ ETTEVAATUST

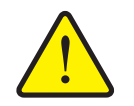

Varakahjud transpordiseadise ummistuse tõttu Kui TWS-siiber on avatud ja ei toimu väetise transportimist, siis võib väetis vibratsioonide tõttu sõidu ajal või masina pika seismise

Väetis võib väetise transpordiseadise ummistada ja seda kahjustada.

▶ Ärge kunagi avage siibrit ilma jooksva teota.

tõttu transportimisseadise alumises osas tiheneda.

- ▶ Ärge kunagi sulgege siibrit enne teo peatamist.
- ► Kontrollige regulaarselt TWS-siibri ventiili seisundit.

TWS-siiber avaneb, kui tigu on saavutanud minimaalse pöördearvu 30 U/min. Sellega välditakse, et tigu lisaks väetise lastiga käivitub. Kui seda minimaalset pöördearvu ei saavutata 8 s jooksul, ilmub alarmteade.

## 4.4 Väetise transportimise töörežiim

## TEATIS

Ülelaadimisfunktsiooni on kirjeldatud erinevate töömoodustega peatükis <u>5: Ülelaadimine Käsitsemisüksus-ga QUANTRON-A, lk 45</u>.

• Järgige ka oma ülelaadimiskäru TWS kasutusjuhendit.

Te juhite väetise ülelaadimist väetisepuisturisse kolme võimaliku töörežiimi kaudu.

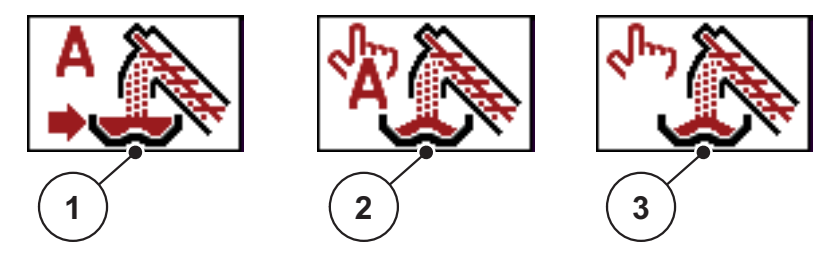

Joonis 4.7: Töörežiimide sümbolid (funktsiooniklahv F4 käitusvaates)

- [1] Automaatika
- [2] Poolautomaatika
- [3] Manuaalne
- Soovitame alati töötada töörežiimis Automaatika. Käsitsemisüksus juhib täisautomaatselt väetise transportimise ventiile tajurite informatsiooni abil.
- Töörežiimis Poolautomaatika määrate Te kindlaks, millal ülelaadimine käivitub. Ülelaadimise protsess ja peatamine toimub siis automaatselt.
- Töörežiimis Manuaalne käivitate ja peatate Te ülelaadimist, vajutades Start/Stopp-klahvi. Tajuri olekud signaliseerivad Teile vajalikke samme.

## TEATIS

Käsitsemisüksuse käivitamisel on ülelaadimisfunktsiooni juhtsüsteem töörežiimis **Poolautomaatika** või **Manuaalne**.

- Kui soovite töörežiimilt Manuaalne ümber lülitada Automaatika või Poolautomaatika peale, aktiveerige menüü Masina seaded.
  - Vt <u>Töörežiimi Manuaalne deaktiveerimine lk 24</u>.
- Kui soovite töörežiimilt Poolautomaatika ümber lülitada moodusele Automaatika, siis vajutage klahvi F4.
  - Vt Käsitsemisüksus käitusvaade QUANTRON-A lk 9.

#### 4.4.1 Automaatika

## TEATIS

Käsitsemisüksuse käivitamisel on ülelaadimisfunktsiooni juhtsüsteem töörežiimis **Poolautomaatika** või **Manuaalne**.

• Järgige sümboolikat funktsiooniklahvi F4 kaudu. Vt ka Pilt 4.7.

## Töörežiimi Manuaalne deaktiveerimine

- 1. Kutsuge üles menüü Masina seaded.
- 2. Vajutage sisestusklahvi.
  - $\triangleright$  Konks on peidetud.

|         | Masina s  | eadistused |   |
|---------|-----------|------------|---|
|         |           |            |   |
| Manu    | aalne töö | jrežiim    | ~ |
| K m u u |           |            |   |
| Kruv    | I         |            |   |
|         |           |            |   |
|         |           |            |   |
|         |           |            |   |
|         |           |            |   |
|         |           |            |   |

Joonis 4.8: Masina seadete menüü

▷ Töörežiim Manuaalne on deaktiveeritud.

## Töörežiimi Automaatika valimine

1. Lülitage ümber käitusvaatele.

Vt ka 4.2: Menüüdes navigeerimine, lk 17.

- 2. Vajutage funktsiooniklahvi F4.
  - Enne ümberlülitamist töörežiimile **Automaatika** ilmub hoiatusteade.

|              | ∆      |           | 38 |
|--------------|--------|-----------|----|
| WA           | ARNING |           |    |
| Automatic is | being  | activated |    |
| Confirm with | Start, | /Stop key |    |
|              |        |           |    |
|              |        |           |    |
|              |        |           | •  |

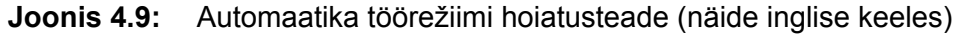

## ▲ HOIATUS

Muljumis- ja murdelõikeoht võõrjõuga rakendatavate osade tõttu

TWS-siiber ja tigu liiguvad eelhoiatuseta ja võivad inimesi vigastada.

- Suunake kõik inimesed ohualalt eemale.
- 3. Vajutage Start/Stopp-klahvi.
  - $\triangleright$  Hoiatusteade on kinnitatud.

## ▷ Töörežiim Automaatika on aktiivne.

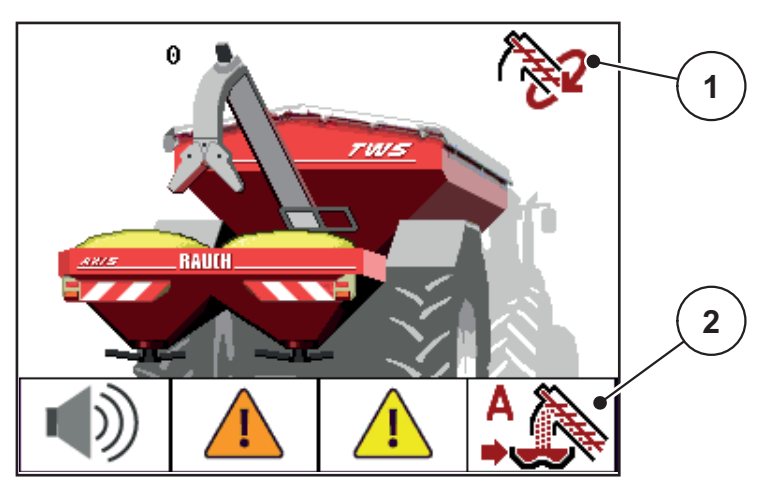

Joonis 4.10: Käitusvaade automaatikas

- [1] Aktiivse töörežiimi sümbol
- [2] Töörežiimi Automaatika sümbol
- Alternatiivid: Vajutage ESC-klahvi
  - Töörežiim Poolautomaatika on aktiivne.
- Vt ka 5.1: Ülelaadimine automaatses töörežiimis, lk 45.

#### 4.4.2 Poolautomaatika

#### Töörežiimi Poolautomaatika valimine

- **1.** Lülitage ümber käitusvaatele.
  - Vt ka 4.2: Menüüdes navigeerimine, lk 17.
- 2. Vajutage mitu korda funktsiooniklahvi F4, kuni ekraan näitab poolautomaatika sümbolit.

Vt Pilt 4.7: Töörežiimide sümbolid (funktsiooniklahv F4 käitusvaates).

▷ Töörežiim Poolautomaatika on aktiivne.

Kui väetisepuisturi üks mahuti pool on tühi, kostub akustiline signaal. Teie otsustate ülelaadimise ajahetke üle, nt ümberpööramisalal.

- Vajutage Start/Stopp-klahvi.
  - ▷ Ülelaadimine käivitub.

Ülelaadimine toimub samas järjekorras nagu töörežiimil Automaatika.

- Ülelaadimine peatub automaatselt, kui ekraanile ilmub täitumisteade.
- Vt ka 5.2: Ülelaadimine poolautomaatses töörežiimis, lk 47.

## 4.4.3 Manuaalne

#### ▲ ETTEVAATUST

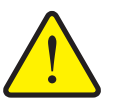

Libisemisoht ja keskkonnakahju väljuva väetise tõttu

Aktiveerige töörežiim **Manuaalne** ainult erandjuhtudel. Kui ülelaadimine on aktiivne, võib väetisepuistur üle voolata ja mahutist võib ootamatult välja voolata üleliigne kogus väetist. Inimesed võivad end libisemisel vigastada. Oht keskkonnale.

- ► Kontrollige pidevalt manuaalset ülelaadimist puistetöö vältel.
- Kasutage manuaalset töörežiimi erandjuhtudeks ainult lühiajaliselt.
- Eelistage töörežiimi Automaatika või Poolautomaatika.

#### Töörežiimi Manuaalne valimine

- Kutsuge üles menüü Peamenüü > Masina seaded.
   Vt ka <u>4.2: Menüüdes navigeerimine. lk 17</u>.
  - ▷ Menüükirje Manuaalne käitus on märgistatud.
- 2. Vajutage sisestusklahvi.
  - ▷ Ekraan näitab konksu.
  - ▷ Ilmub hoiatusteade nr 39. Vt <u>6.1: Alarmteadete tähendus, lk 51</u>.
- 3. Vajutage C/100%-klahvi.
  - ▷ Hoiatusteade on kinnitatud.
- 4. Vajutage ESC-klahvi.
  - ▷ Ekraan näitab käitusvaadet.

Kui väetisepuisturi üks mahuti pool on tühi, kostub akustiline signaal. Teie otsustate ülelaadimise ajahetke üle ja peatate ülelaadimise manuaalselt.

1. Vajutage Start/Stopp-klahvi.

## ▷ Ülelaadimine käivitub.

Ülelaadimine toimub samas järjekorras nagu töörežiimis Automaatika.

- 2. Vajutage Start/Stopp-klahvi.
- ▷ Ülelaadimine peatub.
- Vt ka 5.3: Ülelaadimine manuaalses töörežiimis, lk 49.

## 4.5 Transporditeo pöördearvu seadistamine (ainult TWS 85.1)

Transporditeo pöördearv on **tehases** eelseadistatud. Reeglina pole täiendav seadistamine vajalik. Kui traktori hüdraulikavõimsus on liiga väike, saate pöördearvu seadistada.

## A HOIATUS

#### Vigastusoht liikuvate osade tõttu

Transporditeo käituse ajal esineb vigastusoht.

Suunake inimesed ohualast eemale.

## 1. Kutsuge üles menüü Masina seaded > Tigu.

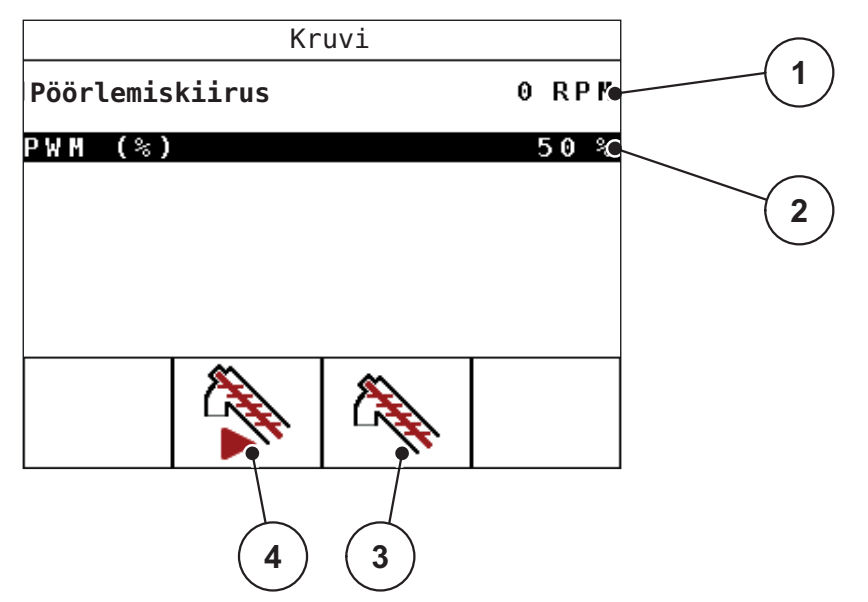

Joonis 4.11: Hüdraulika reguleerimine

- [1] Transporditeo pöördearv U/min-s
- [2] Transporditeo võimsusväärtus %-s
- [3] Funktsiooniklahv F2: Püsirežiim
- [4] Funktsiooniklahv F3: Tippimisrežiim
- 2. Keerake traktorihüdraulika täie võimsuse peale.
- 3. Käivitage transporditigu funktsiooniklahviga F2 [4].
- 4. Seadistage soovitud pöördearv PWM-väärtuse kaudu.
- 5. Keerake traktorihüdraulikat maha, kuni transporditeo pöördearv jääb alla miinimumväärtuse.
- 6. Suurendage kergelt mahtvoolu traktoril.
  - Juhtplokk jookseb küllastunud olekus (kõik hüdraulikakomponendid on käituses).
- 7. Peatage transporditigu funktsiooniklahviga F2 [4].

## TEATIS

Kui teo pöördearv on väetisepuisturi seadistatud puistekogusega võrreldes liiga madal, ei järgne väetisepuisturi mahuti täitumisteadet. See võib põhjustada puistevigu või puistatud pindade alaväetamist, kuna on võimalikud tühipuisted.

• Suurendage transporditeo pöördearvu.

## 4.6 Peamenüü

```
Peamenüü
Masina seadistused
Punkrikate
Süsteem / test
Info
```

Joonis 4.12: Peamenüü QUANTRON-A (TWS-H)

Peamenüü näitab Teile võimalikke alammenüüsid.

| Alammenüü      | Tähendus                                                                       | Kirjeldus    |
|----------------|--------------------------------------------------------------------------------|--------------|
| Masina seaded  | <ul> <li>Manuaalse töörežiimi aktiveerimine või<br/>deaktiveerimine</li> </ul> | <u>lk 27</u> |
|                | Transporditeo pöördearvu reguleerimine                                         | <u>lk 29</u> |
| Kattetent      | Kattetendi avamine/sulgemine                                                   | <u>lk 31</u> |
| Süsteem / test | Käsitsemisüksus seaded                                                         | <u>lk 33</u> |
|                | Tajurite diagnostika ja kontrollimine                                          |              |
| Info           | Masina konfiguratsiooni näidik                                                 | <u>lk 39</u> |

## 4.7 Kattetent

## A HOIATUS

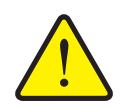

Muljumis- ja lõikeoht võõrjõudude rakendatud osade tõttu Kattetent liigub eelhoiatuseta ja võib inimesi vigastada.

Suunake kõik inimesed ohualalt eemale.

Ülelaadimiskärul on hüdrauliliselt juhitav kattetent. Põllu lõpus uuesti täitmiseks saate kattetenti avada või sulgeda käsitsemisüksuse ja 2 hüdraulilise ventiili kaudu.

#### **TEATIS**

Menüü on ette nähtud üksnes ventiilide rakendamiseks kattetendi avamiseks või sulgemiseks. Käsitsemisüksus QUANTRON-A registreeri kattetendi täpset asendit.

- Jälgige kattetendi liikumist
- Kontrollige ventiilide olekut menüüs Test/Diagnostika. Vt <u>Tajuri/ventiili ole-kuteade lk 35</u>.

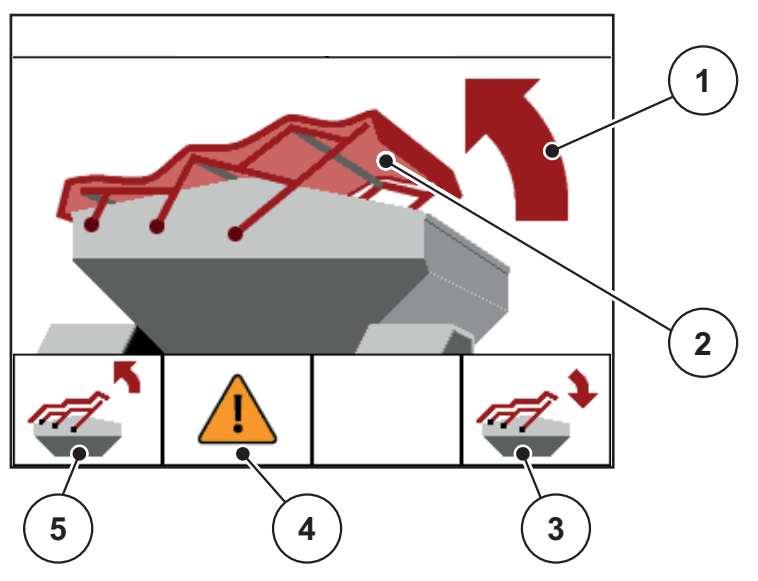

Joonis 4.13: Kattetendi menüü

- [1] Avamisprotsessi näidik
- [2] Kattetendi staatiline näidik
- [3] Funktsiooniklahv F4: Kattetendi sulgemine
- [4] Funktsiooniklahv F2: Kattetendi ventiilide veateate kinnitamine
- [5] Funktsiooniklahv F1: Kattetendi avamine

## TEATIS

Kui ekraanile ilmub veateade, siis kontrollige kaabeldust või hüdraulilisi ventiile talitluse suhtes.

• Vt <u>4.10: Veateated, lk 40</u>.

## ▲ ETTEVAATUST

#### Varakahjud ebapiisava vaba ruumi tõttu

Kattetendi avamiseks ja sulgemiseks on vaja TWS-mahuti kohale piisavalt vaba ruumi. Kui vaba ruumi on liiga vähe, võib kattetent puruneda. Kattetendi hoovastik võib katki minna ja kattetent võib tekitada kahjustusi ümbruses.

▶ Jälgige, et kattetendi kohal oleks piisavalt vaba ruumi.

Menüüd Kattetent saate Te üles kutsuda 2 variandi kaudu:

- Vajutage T-klahvi (kiire juurdepääs) või
- vajutage Menü-klahvi ja kutsuge üles menüü Kattetent.

## Kattetendi liigutamine

- 1. Vajutage funktsiooniklahvi F1 nii kaua, kuni kattetent on täielikult avanenud.
  - ▷ Liikumise ajal ilmub nool, mis näitab suunda LAHTI.
- 2. Laske klahv F1 lahti.
  - ▷ Ventiili rakendamine peatub.
  - ▷ Kattetent peatub.
- **3.** Täitke väetisega.
- 4. Vajutage funktsiooniklahvi F4 nii kaua, kuni kattetent on täielikult sulgunud.
  - ▷ Liikumise ajal ilmub nool, mis näitab suunda **KINNI**.
- 5. Laske klahv F4 lahti.
  - ▷ Ventiili rakendamine peatub.
- 6. Vajutage ESC-klahvi.

## TEATIS

Hoidke funktsiooniklahve F1 või F4 ainult nii kaua all, kui vaja. Muidu esineb Detaili ülekuumenemise oht.

## 4.8 Süsteem / test

Selles menüüs võtke ette Käsitsemisüksus süsteemi- ja testseaded.

• Kutsuge üles menüü **Peamenüü > Süsteem / Test**.

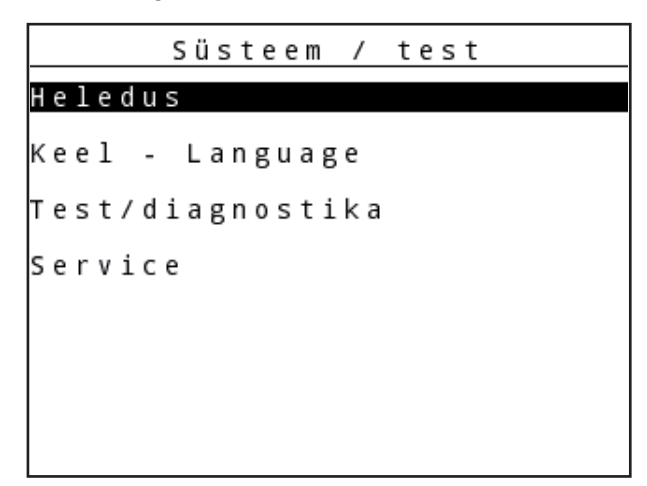

Joonis 4.14: Menüü Süsteem / Test

| Alammenüü        | Tähendus                                          | Kirjeldus                                                               |
|------------------|---------------------------------------------------|-------------------------------------------------------------------------|
| Heledus          | Displei näidu ja klahvivalgustuse<br>seadistamine | <u>lk 43</u>                                                            |
| Keel - Language  | Menüüjuhtimise keeleseadistus                     | <u>lk 34</u>                                                            |
| Test/diagnostika | Täiturite ja tajurite kontrollimine               | <u>lk 35</u>                                                            |
| Teenindus        | Teenindusseaded                                   | Salasõnaga kaitstud; ligi-<br>pääsetav ainult teenin-<br>duspersonalile |

## 4.8.1 Keele seadistamine

Käsitsemisüksus QUANTRON-A pealispind on saadaval **24 erinevas keeles**. Teie keel eelseadistati tehase poolt.

- 1. Kutsuge üles menüü Süsteem / Test > Keel Language.
  - ▷ Ekraan näitab esimest lehekülge neljast.

| Surac        | he - Ianquage | 1/4        | E n r    | acha - |        |
|--------------|---------------|------------|----------|--------|--------|
| Jesteel      | NE LUNGUUGE   |            | Shi      | athe - | Lanyua |
| aeutsch      | DE            | V Py       | сскнй    | RU     |        |
| Français     | FR            | Da         | nsk      | DK     |        |
| English      | UK            | Po         | lski     | PL     |        |
| Nederlands   | NL            | Sv         | enska    | SV     |        |
| Italiano     | IT            | се         | stina    | CS     |        |
| Españo l     | ES            | Ма         | gyar     | HV     |        |
| русскнй      | RU            |            |          |        |        |
| Surac        | he – Language | 3/4        |          | acha - |        |
| 30140        | ne - Eunguuge |            | 301      | ache - | Langua |
| Suom 1       | F I           |            | VATSKI   | ЯК     |        |
| Norsk        | NO            | Ro         | mâna     | RO     |        |
| Português    | PT            | УК         | РАІНСЬКА | UA     |        |
| Lietuviu     | LT            | <b>Б</b> ъ | лгарски  | BG     |        |
| Latviesu     | LV            | SI         | ovenčina | SK     |        |
| EESTI KEELES | EE            | Ti         | irk      | TR     |        |
|              |               |            |          |        |        |
|              |               |            |          |        |        |

Joonis 4.15: Keele valiku menüü

- 2. Valige keel, milles tuleb menüüsid kujutada.
- 3. Kinnitage valik Sisestusklahvi vajutamisega.
- ▷ Käsitsemisüksus QUANTRON-A käivitub automaatselt uuesti.

## 4.8.2 Test/diagnostika

Menüüs **Test/Diagnostika** saate Te jälgida ja kontrollida tajurite/ventiilide talitlust ja olekut.

Tajurite/ventiilide loend sõltub masina varustusest.

#### Tajuri/ventiili olekuteade

Tajuritel/ventiilidel on erinevad olekud:

- OK: viga puudub
- n.c. (not connected): Kaabli purunemine
- s.c. (short circuit): Lühis

```
<u>Test/diagnostika</u>
Pinge
Doseerimisklap
Kruvi
Tühja puis. valvur
Tühja TWSi valvur
Linbus
Punkrikate
```

Joonis 4.16: Menüü Test/diagnostika

| Alammenüü Tähendus          |                                                                                                    | Kirjeldus    |
|-----------------------------|----------------------------------------------------------------------------------------------------|--------------|
| Pinge                       | Tööpinge kontrollimine                                                                             |              |
| Siiber                      | TWS-siibri olek                                                                                    | <u>lk 36</u> |
|                             | TWS-siibri test                                                                                    |              |
| Tigu                        | Teo olek                                                                                           | <u>lk 37</u> |
|                             | Teo pöördearvu test                                                                                |              |
| Puisturi tühjuse<br>teaviti | Väetisepuisturil asuva tühjuse teaviti kontrolli-<br>mine (vasakul/paremal)                        |              |
| TWS-i tühjuse teaviti       | <ul> <li>Tühjuse teaviti kontrollimine TWS-mahu-<br/>tis</li> </ul>                                | <u>lk 38</u> |
|                             | Ülevoolutajuri kontrollimine                                                                       |              |
| LIN-siin                    | Informatsioon pooli aadressi väljaandmise<br>kohta kattetendi jaoks                                |              |
| Kattetent                   | <ul> <li>Testfunktsioon kattetendi avamiseks/sul-<br/>gemiseks</li> <li>Ventiilide olek</li> </ul> |              |

## Siibri näide

- 1. Kutsuge ülesmenüü Süsteem / Test > Test/Diagnoos.
- 2. Märgistage menüükirje Siiber.
- 3. Vajutage Sisestusklahvi.
  - ▷ Ekraan näitab aktorite/tajurite olekut.

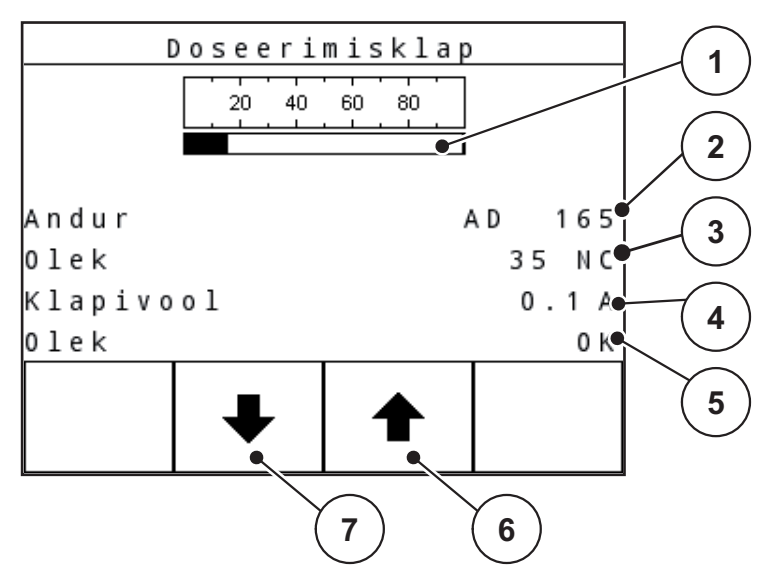

Joonis 4.17: Test/diagnostika; näide: Siiber

- [1] Siibritajuri oleku näidik (protsentides)
- [2] Siibritajuri AD-väärtuse näidik
- [3] Tajuri olek
- [4] Siibriventiili voolu tase
- [5] Ventiili olek
- [6] Funktsiooniklahvid F3: Siibri avamine
- [7] Funktsiooniklahvid F4: Siibri sulgemine

## ▲ ETTEVAATUST

## Vigastusoht liikuvate masinaosade tõttu

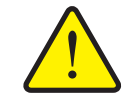

Testi ajal võivad masinaosad automaatselt liikuda.

▶ Kõik inimesed tuleb masina ohualast eemale suunata.

Avage või sulgege TWS-siiber funktsiooniklahvide F2 või F3 kaudu.

## Teo näide

- 1. Kutsuge üles menüü Süsteem / Test > Test/Diagnoos.
- 2. Märgistage menüükirje Tigu.
- 3. Vajutage Sisestusklahvi.
  - Ekraan näitab täiturite/tajurite olekut.

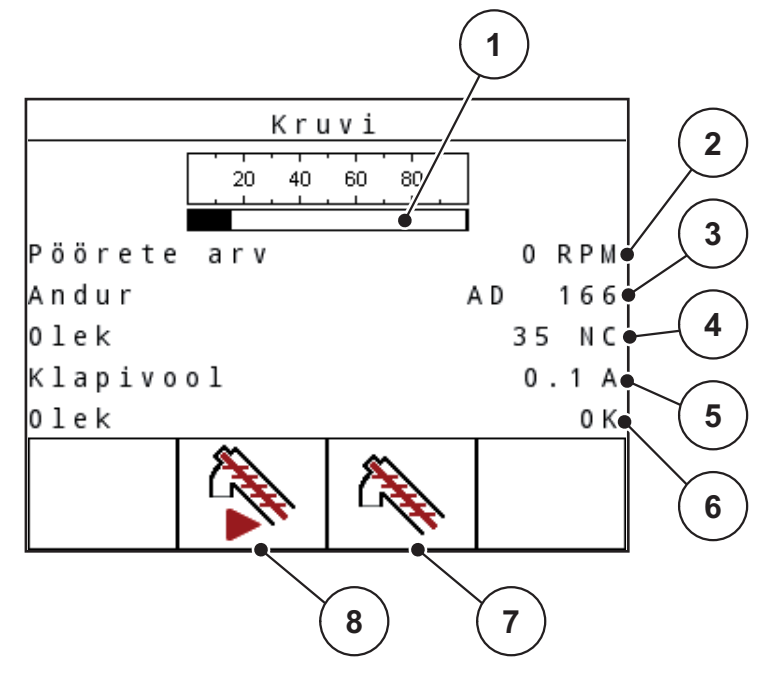

Joonis 4.18: Test/diagnostika; näide: Tigu

- [1] Teo pöördearvu näidik (protsentides)
- [2] Teo pöördearvu näidik
- [3] Pöördearvu tajuri AD-väärtuse näidik
- [4] Tajuri olek
- [5] Ventiili voolu tase
- [6] Ventiili olek
- [7] Funktsiooniklahvid F3: Püsirežiim
- [8] Funktsiooniklahvid F4: Tippimisrežiim

#### ▲ ETTEVAATUST

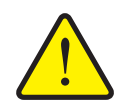

Vigastusoht liikuvate masinaosade tõttu

Testi ajal võivad masinaosad automaatselt liikuda.

- ▶ Kõik inimesed tuleb masina ohualast eemale suunata.
- 1. Vajutage klahvi F2.
  - ▷ Tigu käivitub püsirežiimis.
- 2. Vajutage klahvi F2.
  - ▷ Tigu peatub.

Alternatiivid

- 1. Hoidke klahvi F3 all.
  - ▷ Tigu käivitub.
- 2. Laske klahv F3 lahti.
  - ▷ Tigu peatub.

## TWS-i tühjuse teaviti näide

- 1. Kutsuge üles menüü Süsteem / Test > Test/Diagnoos.
- 2. Märgistage menüükirje TWS-i tühjuse teaviti.
- 3. VajutageSisestusklahvi.
  - ▷ Ekraan näitab täiturite/tajurite olekut.

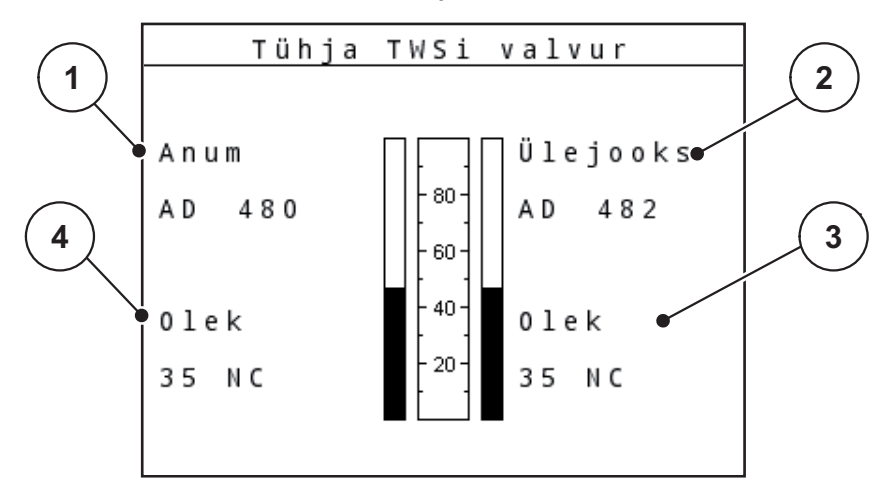

Joonis 4.19: Test/diagnostika; näide: TWS-mahuti

- [1] Tühjuse teaviti olekunäidik TWS-mahutis
- [2] Ülevoolutajuri olekunäidik
- [3] Ülevoolutajuri olek
- [4] Tühjuse teaviti olek

## 4.8.3 Teenindus

**TEATIS** 

Seadistuste jaoks menüüs **Teenindus** on vaja sisestuskoodi. Neid seadistusi võib muuta **ainult** volitatud teeninduspersonal.

## 4.9 Info

Menüüst Info leiate Te informatsiooni seadme juhtimise kohta.

**TEATIS** 

See menüü sisaldab infot masina konfiguratsiooni kohta. Infoloend sõltub masina varustusest.

| 11324   |
|---------|
|         |
| 1.02.04 |
| 1.0     |
| 00.100  |
| ~       |
|         |
|         |
|         |

Joonis 4.20: Menüü Info

## 4.10 Veateated

#### ▲ ETTEVAATUST

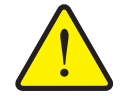

Varakahjud kaabli purunemise või lühise tõttu

Kui tajuril/ventiilil tekib kaabli purunemine, lühis või katkestus, esineb oht, et väetisepuistur voolab väetise suure koguse tõttu üle.

Väljatulev väetis võib kukkuda teele ning põhjustada õnnetusi ja keskkonna saastumist.

- Sulgege koheselt TSW-siiber.
- Lülitage TWS-i ülelaadimisfunktsioon välja.

Funktsioonitest on ette nähtud tajurite ja ventiilide kontrollimiseks. Tarkvara viib läbi püsiva funktsioonitesti.

TEATIS

Funktsioonitesti läbiviimine toimub taustal ning ei mõjuta ülelaadimist ega puisterežiimi.

Funktsioonitesti korral kontrollitakse tajureid ja ventiile järgmiste vigade suhtes:

- Kaabli purunemine või tajuri/ventiil mitte ühendatud
- Lühis

#### **TEATIS**

Sõidukiiruse tajurit rattal ei kontrollita!

Te saate informatsiooni võimaliku vea allika kohta menüüst **Süsteem/Test > Test/Diagnostika**.

- Kutsuge üles menüü **Test/Diagnostika**.vt <u>4.8.2: Test/diagnostika. lk 35</u>
- Lugege tajuri/ventiili olekut vastavast menüükirjest.

#### Tajuri/ventiili olekuteade

Tajuritel/ventiilidel on erinevad olekud:

- OK: viga puudub
- n.c. (not connected): Kaabli purunemine
- s.c. (short circuit): Lühis

Kui Käsitsemisüksus QUANTRON-A tuvastab veateate, lülitub tarkvara töörežiimi **Manuaalne**. Te võite defektsete detailidega olenevalt asjaoludest edasi töötada.

Selle juurde kuulub ka, et on välistatud vastutus puistevigade tõttu tekkinud järgkahjude eest.

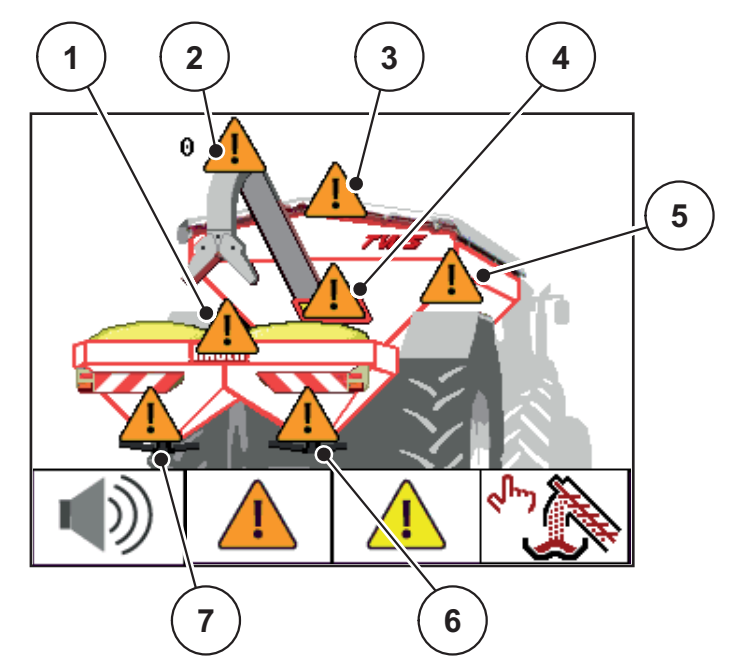

Joonis 4.21: Lühise või tajurite kaabli purunemise näidik

- [1] Väetisepuisturi ületäitumise täitetaseme tajur
- [2] Teoventiili pöördearvu mõõtur
- [3] TWS kattetendi ventiilid
- [4] TWS-siibri tajur
- [5] TWS-mahuti täitetaseme tajur
- [6] Väetisepuisturi täitetaseme tajur paremal
- [7] Väetisepuisturi täitetaseme tajur vasakul

#### Teate kinnitamine

- 1. Vajutage funktsiooniklahvi F2 vähemalt 3 sekundit.
- ▷ Viga näidatakse jätkuvalt edasi. Juhisheli lülitatakse ühekordselt välja.

#### Veakõrvaldus

- 1. Lülitage Käsitsemisüksus QUANTRON-A välja.
- 2. Oodake 5 sekundit.
- 3. Lülitage käsitsemisüksus QUANTRON-A sisse.
- 4. Kontrollige, kas viga on veel olemas.

## Kui viga on veel olemas, toimige järgmiselt:

- **1.** Peatage puistetöö paigaldatud väetisepuisturiga (vt oma väetisepuisturi käsitsusjuhendit).
- 2. Lülitage väetisepuisturi käsitsemisüksus välja.
- 3. Lülitage käsitsemisüksus QUANTRON-A välja.
- 4. Lülitage traktori ajam välja (vt oma traktori käsitsusjuhendit).
- **5.** Kontrollige vastavat tajurit katkestuse, kaabli purunemise või korrektse asetuse suhtes.
- 6. Vajaduse korral vahetage tajur välja.
- 7. Lülitage traktori ajam sisse (vt oma traktori käsitsusjuhendit).
- 8. Lülitage käsitsemisüksus QUANTRON-A sisse.
- 9. Lülitage väetisepuisturi käsitsemisüksus sisse.
- **10.** Käivitage puisterežiim väetisepuisturiga (vt oma väetisepuisturi käsitsusjuhendit).
- ▷ Te võite jälle puistata.

Kui viga peaks jätkuvalt esinema, siis pöörduge oma edasimüüja poole.

## TEATIS

Kõiki korrigeeritud vigu ei näidata enam alles pärast taaskäivitamist!

## 4.11 Erifunktsioonid

#### 4.11.1 Heleduse seadistamine

Käsitsemisüksus QUANTRON-A on varustatud ekraani ja klahvide seadistatava taustavalgustusega. Te võite heledust kohandada kabiinis olevate valgusoludega.

1. Kutsuge üles menüü Süsteem / Test > Heledus.

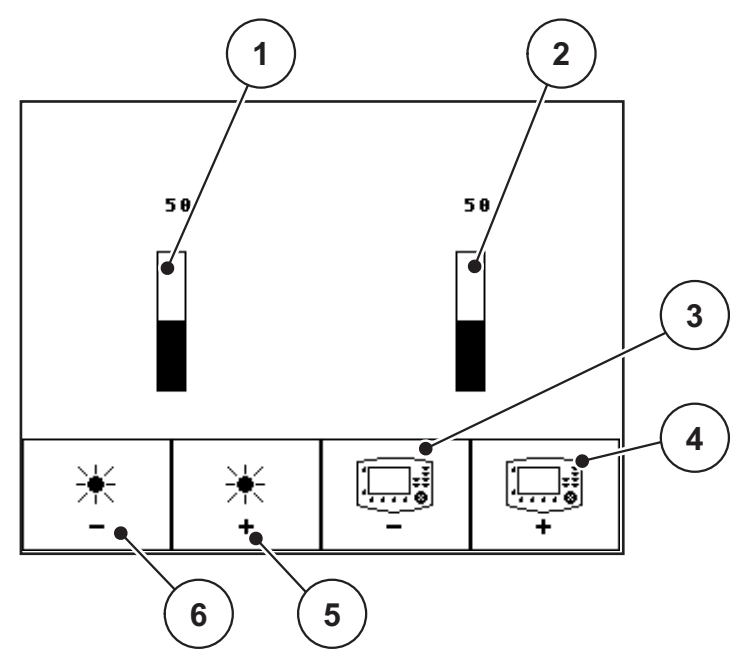

Joonis 4.22: Menüü Heledus

- [1] Ekraanivalgustuse aktuaalne heledusväärtus
- [2] Klaviatuurivalgustuse aktuaalne heledusväärtus
- [3] Klaviatuurivalgustuse heleduse vähendamine
- [4] Klaviatuurivalgustuse heleduse suurendamine
- [5] Ekraanivalgustuse heleduse suurendamine
- [6] Ekraanivalgustuse heleduse vähendamine
- 2. Heleduse seadistamine.
- 3. Vajutage ESC-klahvi.
- ▷ Seaded on üle võetud.

## 4.11.2 Juhisheli väljalülitamine

Teateid toetatakse akustilise signaali kaudu. Neid juhishelisid saab välja lülitada.

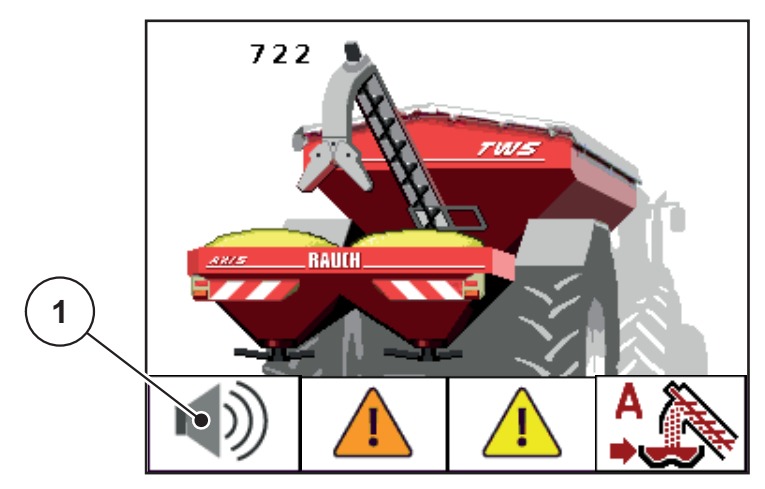

Joonis 4.23: Juhishelide väljalülitamine

- 1. Vajutage funktsiooniklahvi F1 [1] vähemalt 3 sekundit.
- ➢ Kõik juhishelid on välja lülitatud.

## ▲ ETTEVAATUST

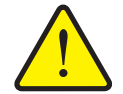

Libisemisoht ja keskkonnakahju väljuva väetise tõttu

Töörežiimis **Manuaalne** võib väetisepuistur üle voolata ja mahutist võib ootamatult välja voolata üleliigne kogus väetist. Inimesed võivad end libisemisel vigastada. Oht keskkonnale.

- ► Kontrollige pidevalt manuaalset ülelaadimist puistetöö vältel.
- Kasutage manuaalset töörežiimi erandjuhtudeks ainult lühiajaliselt.
- Eelistage töörežiimi Automaatika või Poolautomaatika.

## TEATIS

Kõik alarm- ja veateated on veel ainult optiliselt signaliseeritud.

• Kontrollige täpselt näidikut ekraanil. Ülevool on võimalik mis tahes ajal.

## 5 Ülelaadimine Käsitsemisüksus-ga QUANTRON-A

## 5.1 Ülelaadimine automaatses töörežiimis

Mahalaadimine toimub täisautomaatselt ja alati samas järjekorras.

## **TEATIS**

Te võite tajurite olekuid ja ülelaadimist jälgida käitusvaates. Teated edastatakse igatahes **ilma helita**.

## Eeldus:

- Töörežiim Automaatika on aktiivne.
  - Vt <u>4.4.1: Automaatika, lk 24</u>.

| Funktsioon/juhtimine                                                                                                    | Käitusvaate näidik                                                                                                    |
|----------------------------------------------------------------------------------------------------|----------------------------------------------------------------------------------------------------|
| <ul> <li>Üks mõlemast tühjuse teavitist<br/>(LLST või LRST) teatab tühjusest.</li> <li>Tigu käivitub eelprogrammeeritud ajaks.</li> </ul> |                                                                                                    |
| <ul> <li>Tigu saavutab vajaliku pöördearvu.</li> </ul>                                                                                    |                                                                                                    |
| <ul><li>TSW-siiber avaneb.</li><li>Väetis voolab väetisepuisturisse.</li></ul>                                                            |                                                                                                    |
| <ul> <li>Mõlemad tühjuse teavitid (LLST või LRST)<br/>on summutatud.</li> </ul>                                                           | 597<br>7005<br>7005<br>7 |

| Funktsioon/juhtimine                                                                                                    | Käitusvaate näidik                                              |
|----------------------------------------------------------------------------------------------------|-----------------------------------------------------------------|
| <ul> <li>Ülevool on saavutatud.</li> </ul>                                                                                     |                                                                 |
| <ul> <li>TSW-siiber sulgub.</li> <li>Tigu järeltalitleb eelprogrammeeritud aja vältel (30 s), et vältida ummistust.</li> </ul> | 654<br>705<br>RAUH<br>CON A A A A A A A A A A A A A A A A A A A |
| <ul> <li>Tigu peatub.</li> </ul>                                                                                               |                                                                 |

## 5.2 Ülelaadimine poolautomaatses töörežiimis

Kui puisturi üks pool on tühi, kostub akustiline signaal. Teie otsustate ülelaadimise ajahetke üle, nt pööramisalal.

- Vajutage Start/Stopp-klahvi.
  - ▷ Ülelaadimine käivitub.

Ülelaadimine toimub samas järjekorras nagu töörežiimil Automaatika.

## Eeldus:

- Töörežiim **Poolautomaatika** on aktiivne.
  - Vt 4.4.2: Poolautomaatika, lk 26.
- Puisterežiim on käivitunud.

| Fu | nktsioon/juhtimine                                                                                                    | Käitusvaate näidik |
|----|----------------------------------------------------------------------------------------------------|--------------------|
| •  | Üks mõlemast tühjuse teavitist<br>(LLST või LRST) teatab tühjusest.<br>Ilmub juhisheliga tühjuse teade.                     |                    |
| •  | Kinnitage alarmteade (mitte nõutav).                                                                                        |                    |
| •  | Soovitud ülelaadimise ajahetkel vajutage <b>Start/Stopp</b> -klahvi.                                                        |                    |
| •  | Töörežiim Poolautomaatika on aktiivne.<br>Tigu töötab eelprogrammeeritud aja jooksul.<br>Tigu saavutab vajaliku pöördearvu. |                    |
|    |                                                                                                    |                    |
| •  | TSW-siiber avaneb.<br>Väetis voolab väetisepuisturisse.                                                                     |                    |

| Funktsioon/juhtimine                                                                                                    | Käitusvaate näidik                                                                                                    |
|----------------------------------------------------------------------------------------------------|----------------------------------------------------------------------------------------------------|
| <ul> <li>Mõlemad tühjuse teavitid (LLST või LRST)<br/>on nõrgenenud.</li> </ul>                                                  | 618<br>74/5<br>FAURE<br>FAURE<br>FAU |
| <ul> <li>Ülevool on saavutatud.</li> </ul>                                                                                       | 623<br>7905<br>100<br>100<br>100<br>100<br>100<br>100<br>100                                                                                                    |
| <ul> <li>TSW-siiber sulgub.</li> <li>Tigu järeltöötab eelprogrammeeritud aja<br/>vältel (30 s), et vältida ummistust.</li> </ul> |                                                                                                    |
| ● Tigu peatub.                                                                                                    |                                                                                                    |

## 5.3 Ülelaadimine manuaalses töörežiimis

Kui puisturi üks pool on tühi, kostub akustiline signaal. Te saate ülelaadimist käivitada ja peatada **Start/Stopp**-klahviga. Tajuri olekud signaliseerivad Teile vajalikke samme.

## Eeldus:

- Töörežiim Manuaalne on valitud.
  - Vt : Töörežiimi Manuaalne valimine, lk 27.
- Puisterežiim on käivitunud.

| Funktsioon/juhtimine                                                                                                    | Käitusvaate näidik                                         |
|----------------------------------------------------------------------------------------------------|------------------------------------------------------------|
| <ul> <li>Üks mõlemast tühjuse teavitist<br/>(LLST või LRST) teatab tühjusest.</li> <li>Ilmub juhisheliga tühjuse teade.</li> </ul> |                                                            |
| Kinnitage alarmteade (mitte nõutav).                                                                                               |                                                            |
| • Vajutage <b>Start-Stopp</b> -klahvi.                                                                                             |                                                            |
| <ul> <li>Tigu käivitub.</li> <li>Tigu saavutab vaialiku pöördearvu</li> </ul>                                                      | 629<br>100<br>100<br>100<br>100<br>100<br>100<br>100<br>10 |
| <ul> <li>TSW-siiber avaneb.</li> </ul>                                                                                             |                                                            |
| <ul> <li>Väetis voolab väetisepuisturisse.</li> </ul>                                                                              |                                                            |

| Funktsioon/juhtimine                                                                                 | Käitusvaate näidik |
|----------------------------------------------------------------------------------------------------|--------------------|
| <ul> <li>Mõlemad tühjuse teavitid (LLST või LRST)<br/>on nõrgenenud.</li> </ul>                      |                    |
| <ul><li>Ülevool on saavutatud.</li><li>Ilmub juhisheliga teade.</li></ul>                            | 623                |
| <ul> <li>Vajutage Start-Stopp-klahvi</li> </ul>                                                      |                    |
| • TSW-siiber sulgub.                                                                                 |                    |
| <ul> <li>Tigu järeltöötab eelprogrammeeritud aja<br/>vältel (30 s), et vältida ummistust.</li> </ul> |                    |
| <ul> <li>Tigu peatub.</li> </ul>                                                                     |                    |

# 6 Alarmteated ja võimalikud põhjused

Käsitsemisüksus QUANTRON-A ekraanil võidakse kuvada erinevaid alarmteateid.

## 6.1 Alarmteadete tähendus

| Nr | Teade ekraanil                                                                                                    | Tähendus/võimalik põhjus                                                                                                    |  |
|----|----------------------------------------------------------------------------------------------------|----------------------------------------------------------------------------------------------------|--|
|    | Mujalt käivitatavad osad või-<br>vad liikuda. Lõike- ja mulju-<br>misoht!<br>- Paluge kõigil isikutel ohu-<br>piirkonnast lahkuda.<br>- Järgige kasutusjuhendit.<br>Kinnitage klahviga ENTER | <ul> <li>Hoiatusjuhis käsitsemisüksuse<br/>QUANTRON-A käivitamisel</li> <li>Järgige tegevuskorraldusi.</li> <li>Vajutage sisestusnuppu.</li> </ul>                                                 |  |
| 20 | Viga LIN-Busi osalejal: [nimi].                                                                                                    | <ul> <li>Kaabli purunemine, defektne detail jne.</li> <li>Kävitage süsteem uuesti.</li> <li>Kui viga ilmub pärast taaskäivitamist<br/>uuesti, siis pöörduge oma edasimüü-<br/>ja poole.</li> </ul> |  |
| 38 | Automaatika aktiveeritakse.<br>Kinnita Start/Stop nupuga                                                                                                    | Menüü Automaatika on rakendatud.<br>TWS-siiber ja tigu liiguvad eelhoiatuseta.                                                                                                    |  |
| 39 | Käsirež. aktiivne. Väetise<br>ülevoolu oht                                                                                                    | Menüü Manuaalne töörežiim on<br>rakendatud.<br>Taaskäivitamisel tuletab käsitsemisük-<br>sus meelde aktiivset, manuaalset<br>töörežiimi.                                                           |  |
| 40 | Klapp avatud! Ummistusoht!<br>Sulgemine: Start/Stop                                                                                                    | <ul> <li>Taaskäivitamisel on doseerimissiiber<br/>avatud.</li> <li>1. Vajutage Start/Stopp-klahvi.</li> <li>▷ Siiber sulgub.</li> <li>2. Vajutage C/100 %-klahvi.</li> </ul>                       |  |
| 41 | LIN-Busi ülekoormus.<br>Laske jahtuda.                                                                                                    | Kattetenti avati või suleti liiga kaua.<br>Laske u 120 s maha jahtuda ja vajutage<br><b>C/100 %</b> -klahvi.                                                                                       |  |
| 42 | Klappi ei saa sulgeda.                                                                                                    | Ülelaadimisel teatab siibril asuv tajur<br>sulgemata positsioonist.<br>• Ummistused<br>• Hüdraulika pole sisse lülitatud                                                                           |  |

| Nr | Teade ekraanil                              | Täh        | endus/võimalik põhjus                                |
|----|---------------------------------------------|------------|------------------------------------------------------|
| 43 | Kruvi vale pöörlemiskiirus                  | • `        | Väetise transportimise blokaad                       |
|    |                                             | •          | Puuduv hüdraulikatoide                               |
| 44 | Kruvi min pöörlemiskiirust ei<br>saavutatud | • -        | Traktoril olev hüdraulika ei ole sisse<br>lülitatud. |
|    |                                             | •          | Probleem hüdraulikasüsteemis                         |
|    |                                             | •          | Pöördearvu tajur on defektne.                        |
|    |                                             | 1.         | Kontrollige olekunäidikut.                           |
|    |                                             | 4          | 4.10: Veateated, lk 40                               |
|    |                                             | <b>2</b> . | Kontrollige hüdraulikat.                             |
|    |                                             | 4          | 4.8.2: Test/diagnostika, Ik 35                       |

## Märksõnade loend

## Α

Alarmteade *19* kinnitamine *9* Ülevool *20* Automaatika *23–24, 45–46* Käitusvaade *25* 

## E

Ekraan 7, 9

## F

Funktsiooniklahv 8

## Η

Heledus 33, 43

## I

Info 30, 39

## J

Jaotuskarp Tajur 13 Ventiil 13 Juhis sisselülitamine 9 Juhisheli 44 väljalülitamine 9

## Κ

Käitusvaade 9 Automaatne töörežiim 25 Käsitsemine 15–44 Käsitsemiselemendid 7 Käsitsemisüksus Ekraan 9 Hoidik 6, 13 käsitsemine 15-44 Masina seerianumber 12 Olekunäidik 18-22 Paigaldamine 11 sisselülitamine 15 Tarkvara versioon 15 Ühendamise ülevaade 12 Ühendus 11–12 Ülesehitus 6 Kasutajajuhised 1-3, 5 Kattetent 30-31 T-klahv 7

Keel 33–34 Klahv Enter 8 ESC 7 Funktsiooniklahv 8 Menüü 7, 17 Nooleklahvid 8 SISSE/VÄLJA 7 T-klahv 7

## М

Mahuti Tajur 10, 13 Tühjuse teaviti 10, 13 TWS 9 manuaalne töörežiim 23, 27, 49–50 masina seaded 27 Masina seaded 30 manuaalne töörežiim 27 Menüü Navigeerimine 8, 17 menüü navigeerimine 3 Menüüklahv 7

## Ν

Näidik TWS-siiber 9 Väetise transportimine 9 Veateated 41 Navigeerimine Klahvid 8

## 0

Olekunäidik Alarmteated 19 Teo eeltalitlus/järeltalitlus 18 TWS-mahuti 21 TWS-siiber 22 Ülevool 20 Väetise transportimine 18

## Ρ

Peamenüü 30 Info 30 Kattetent 30–31 Masina seaded 30 Menüüklahv 17 Süsteem/test 30, 33 Pinge 35

Poolautomaatika 23, 26, 47–48 **S** Siiber 9, 22, 36 Testpunktid 36 Sisestusklahv 8 Sõidukiirus 10, 13 Süsteem/test 30, 33–39 Heledus 33 Info 39 Keel 33 Teenindus 39 Test/diagnostika 33

## T

Täitetaseme näidik 5.9 TWS-mahuti 9 Ülevool 9 Väetisepuistur paremal 9 Väetisepuistur vasakul 9 Tajur 10 Jaotuskarp 13 Sõidukiirus 10 Tigu 10, 13 TWS-siiber 10, 13 Väetise transportimine 10, 13 Väetisepuisturi mahuti 10, 13 Tarkvara Versioon 15 Teenindus 39 Teo pöördearv 9 Test/diagnostika 33, 35-36 Pinge 35 Tigu 37 Tühjuse teaviti 38 TWS-i tühjuse teaviti 35 TWS-siiber 35-36 Väetisepuisturi tühjuse teaviti 35 Tigu 9, 37 Eeltalitlus/järeltalitlus 18 Pöördearv 9 Tajur 10, 13 vt transporditigu Töörežiim 23-28 Automaatika hoiatusteade 24 automaatne ~ 23-24, 45-46 manuaalne ~ 23, 27, 49-50 poolautomaatne ~ 23, 26, 47-48 Traktor Nõue 11 Transporditigu 37 Pöördearvu seadistamine 29 Tühjuse teaviti 38 **TWS 35** TWS-mahuti 10, 13 Väetisepuistur 35 TWS Tajurid 10 TWS7010 5 TWS85.1 5 TWS-mahuti Tühjuse teade 21 TWS-siiber 9, 22, 35 Tajur 10, 13 Testpunktid 36 U Ühendamine Näide 12 Ühendus 12 Pistikupesa 11 Voolutoide 11

## V

Väetis 15 Väetise transportimine 9, 18 vt ka tigu vt tigu Veateade 40 kinnitamine 9, 41 Ventiil Jaotuskarp 13 Voolutoide 6, 13

Ülelaadimisfunktsioon 45-50

Käsitsemisüksus 6

Ülelaadimiskäru 5

TWS 10

Ülevool 9, 20

Ülesehitus

## Juhised Open Source tarkvara kohta

## Üldised juhised

RAUCH QUANTRON-A-s kasutatud tarkvaratehnoloogiad ja püsivaraprogrammid on osaliselt seotud alljärgnevalt loetletud litsentsidega. RAUCH QUANTRON-A püsivara nende litsentsidega seotud osade allikakoodi võib saada järelepärimisel Eckelmann AG-st.

Eckelmann AG Berliner Straße 161 65205 Wiesbaden

Järgmised teostatavad GPL-failid ja LGPL-biblioteegid, mida selles tootes kasutatakse, on GPL2.0 / LGPL2.1 litsentsilepingute osa:

**Teostatavad GPL-failid:** Linux kernel 2.6, busybox, e2fsprogs, jfsutils, lzo, mtd-utils, ntpclient, pkgconfig, procps, udhcpc, vlc

**LGPL-biblioteegid:** Atk, cairo, directFB, ffmpeg, gettext, glib, GnuTLS, gtk+, iconv, libidl, libgcrypt, libgpgerror, libsoup, libusb, pango, pixman, SDL, uClibc, webkit

#### Lisa

Kõik õigused kaitstud.

Igal isikul, kes ostab selle tarkvara ja juurdekuuluvate dokumentatsioonifailide ("tarkvara") koopia, on lubatud tarkvara tasuta ja piiranguteta kasutada. See volitus kehtib piiramatult ka koopiate valmistamisele, kokkupanekule, modifitseerimisele, avaldamisele, levitamisele, alamlitsentsi väljaandmisele ja/või koopiate müümisele ning volituse väljastamisele nende tegevuste teostamiseks isikutele, kellele tarkvara kättesaadavaks tehakse, kuni on täidetud järgmised tingimused:

TARKVARA SEATAKSE VALMIS "NAGU NÄHA" ILMA IGASUGUSE SELGE-SÕNALISE VÕI VAIKIVA PRETENSIOONIÕIGUSETA, KUID SEALHULGAS MITTE PIIRATUD TURUSTATAVUSEGA, TEATUD OTSTARBEKS SOBIVUSE-GA NING KOLMANDATE ISIKUTE ÕIGUSTE MITTERIKKUMISEGA SEONDU-VATELE GARANTIIDELE. AUTORIÕIGUSTE AUTORID JA OMANIKUD KEELDUVAD TÄIELIKULT SEADUSEGA LUBATUD ULATUSES VASUTU-SEST IGASUGUSTE NÕUETE, KAHJUTASUNÕUETE VÕI MUUDE NÕUETE OSAS, ÜKSKÕIK, KAS SEEJUURES ON TEGEMIST LEPINGUKLAUSLI, LU-BAMATUTE TEGEVUSTE VÕI MUUDE JUHTUMITEGA, MIS TULENEVAD TARKVARAST, SELLE KASUTAMISEST VÕI MUUDEST TARKVARAGA SEONDUVATEST PROTSEDUURIDEST.

## Garantii

RAUCHi seadmeid valmistatakse kooskõlas tänapäevaste tootmismeetoditega ning suurima hoolikusega ning kontrollitakse paljude kontrollide käigus.

Seetõttu annab RAUCH 12 kuu pikkuse garantii, eeldusel, et täidetud on järgmised tingimused:

- Garantii algab ostukuupäevast.
- Garantii hõlmab materjali- ja tootmisvigu. Teiste tootjate toodetele (hüdraulika, elektroonika) anname vaid vastava tootja garantii piiresse jääva garantii. Garantii ajal kõrvaldatakse tootmis- ja materjalivead tasuta, vahetades või remontides vastavad osad. Muud, ka laiemad õigused, näiteks tootest loobumine selle defektide tõttu, tarneobjekti väliste kahjude leevendamine või asendamine, on välistatud. Garantii annab volitatud töökoda, RAUCHi tehaseesindus või tehas.
- Garantiiteenus ei hõlma loomulikku kulumist, määrdumist, korrosiooni ega tõrkeid, mis on tekkinud ebaõige käsitsemise ja väliste mõjude tõttu. Omavolilise remondi ja modifikatsioonide korral kaotab garantii kehtivuse. Kui seadmel pole kasutatud RAUCHi originaalvaruosi, kaotab õigus varuosade tasuta vahetamisele kehtivuse. Seetõttu tuleb järgida kasutusjuhendit. Kõigi kahtluste korral pöörduge meie tehase esindusse või otse tehasesse. Garantiinnõuded tuleb esitada tehasele 30 päeva jooksul pärast kahju tekkimist. Esitage ostu kuupäev ja masinanumber. Garantii alla kuuluvaid remonditöid tohivad teha üksnes volitatud töökojad alles pärast RAUCHi või ametliku esindusega kooskõlastamist. Garantiitööd garantiid ei pikenda. Transpordikahjud ei ole tootmisvead ega kuulu tootja garantiikohustuse alla.
- Õigust kahju hüvitamisele, mis on tekkinud muudel seadmetel peale RAUCHi seadmete, ei ole. Siia kuulub ka vastutus tagajärgede eest, mis on tekkinud puistevigade tõttu. Omavolilised modifikatsioonid RAUCHi seadmetel võivad põhjustada kahjusid, mille eest tarnija ei vastuta. Omaniku või juhtiva töötaja tahtliku kahju või jämeda hooletuse korral, samuti juhtudel, kus tootevastutuse seaduse järgi kehtib tarnitud eseme vigade tõttu tekkinud isiku- ja materiaalse kahju korral vastutus eraotstarbel kasutatud seadmete suhtes, on tarnija vastutus välistatud. Tarnija vastutus ei kehti ka oluliste omaduste puudumise korral, kui omaduste eesmärk on kaitsta tellijat kahjude eest, mis ei ole tekkinud tarnitud esemel endal.

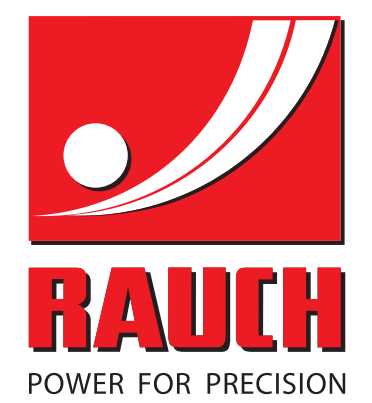

# **RAUCH Landmaschinenfabrik GmbH**

Landstraße 14 · D-76547 Sinzheim Victoria-Boulevard E200 · D-77836 Rheinmünster

Phone +49 (0) 7221/985-0 · Fax +49 (0) 7221/985-200 info@rauch.de · www.rauch.de · wap.rauch.de

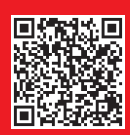